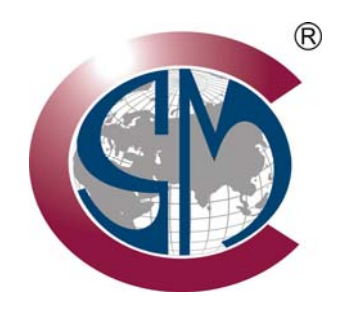

# ALVT Series Vortex Flowmeter USER MANUAL

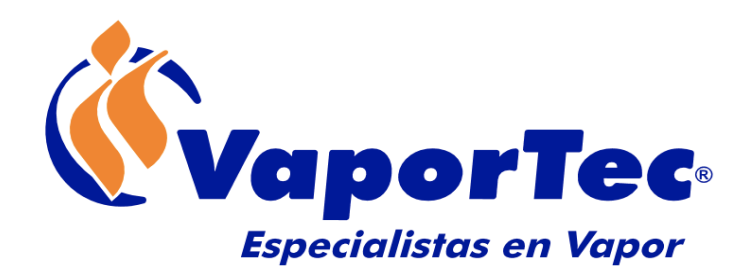

# WWW.VAPORTEC.COM.VE

# Contents

| 1 Measuring principle:                                                | 4    |
|-----------------------------------------------------------------------|------|
| 2 Installation                                                        | 5    |
| 2.1 Identifying the Most Suitable Location                            | 5    |
| 2.2 Installation straight pipe requirements                           | 6    |
| 3 Wiring                                                              | . 10 |
| 3.1 Wiring for the 5-terminal board                                   | 11   |
| 3.1.1 Wiring for 3 wire pulse output                                  | 11   |
| 3.1.2 Wiring for 2 wire 4~20mA w/ HART                                | 11   |
| 3.1.3 Wiring for RS485                                                | . 12 |
| 3.2 Wiring for the 12-terminal board                                  | . 12 |
| 3.2.1 Wiring for 3 wire pulse output                                  | . 12 |
| 3.2.2 Wiring for 3 wire 4~20mA w/ HART                                | . 12 |
| 3.2.3 Wiring for 4 wire 4~20mA w/ HART                                | . 13 |
| 3.2.4 Wiring for RS485                                                | . 13 |
| 3.3 Enclosure grounding and elimination of interference               | . 14 |
| 3.4 Wiring Requirements                                               | . 14 |
| 4 Display / User Interface                                            | . 15 |
| 4.1 Introduction - Multi-Function LCD Display                         | . 15 |
| 4.2 Engineering Units                                                 | . 17 |
| 4.3 Introduction – Keypad/Button Functions                            | . 18 |
| 4.4 Displaying Totalized Flows                                        | . 18 |
| 4.5 Operating Modes                                                   | . 19 |
| 5 Parameter Setting                                                   | . 20 |
| 5.1 Data Entry Procedure                                              | . 20 |
| 5.1.1 Code setting                                                    | . 20 |
| 5.1.2 Numeric Entry                                                   | . 21 |
| 5.2 Setting list                                                      | . 22 |
| 5.3 Password setting instruction                                      | . 26 |
| 6 RS485 Modbus Communication                                          | . 28 |
| 6.1 Interface                                                         | . 28 |
| 6.2 Commands                                                          | . 30 |
| 6.3 Calculation of CRC parity code                                    | . 32 |
| 6.4 Instrument float data format                                      | . 32 |
| 6.5 Instrument float date byte sequence                               | . 32 |
| 6.6 Modbus error reponse                                              | . 33 |
| 6.7 Examples of communication                                         | . 34 |
| 7 HART communication protocol                                         | . 36 |
| 7.1 HART commands                                                     | . 36 |
| 7.1.1 Command 0: Read transmitter unique identifier                   | . 36 |
| 7.1.2 Command 1: Read primary variable value (PV)                     | . 36 |
| 7.1.3 Command 2: Read primary variable's current and percentage value | . 37 |

|       | 7.1.4 Command 3: Read primary variable current and dynamic variables                     | 37   |
|-------|------------------------------------------------------------------------------------------|------|
|       | 7.1.5 Command 6: Write polling address                                                   | 38   |
|       | 7.1.6 Command 11: Read unique identifier associated with tag                             | 38   |
|       | 7.1.7 Command 12: Read message                                                           | 39   |
|       | 7.1.8 Command 13: Read tag, descriptor, date                                             | 39   |
|       | 7.1.9 Command 14: Read primary variable sensor information: device serial number and lin | nits |
|       |                                                                                          | 40   |
|       | 7.1.10 Command 15: Read primary variable output information                              | 40   |
|       | 7.1.11 Command 16: Read final assembly number                                            | 41   |
|       | 7.1.12 Command 17: Write message                                                         | 41   |
|       | 7.1.13 Command 18: Write tag, descriptor, date                                           | 42   |
|       | 7.1.14 Command 19: Write final assembly number                                           | 42   |
|       | 7.1.15 Command 34: Write primary variable damping value                                  | 43   |
|       | 7.1.16 Command 35: Write primary variable range values                                   | 43   |
|       | 7.1.17 Command 36: Write primary variable upper limit value                              | 44   |
|       | 7.1.18 Command 37: Write primary variable lower limit value                              | 44   |
|       | 7.1.19 Command 40: Enter/Exit primary variable current mode                              | 44   |
|       | 7.1.20 Command 45: Trim primary variable current DAC zero                                | 45   |
|       | 7.1.21 Command 46: Trim primary variable current DAC gain                                | 45   |
|       | 7.1.22 Command 140: Reset totalizer                                                      | 46   |
| Troub | leshooting and repair                                                                    | 47   |
| 8.1   | Troubleshooting and repair                                                               | 47   |
| 8.2   | Diagnostic Codes                                                                         | 49   |
|       |                                                                                          |      |

8

# 1 Measuring principle:

Vortex flow sensing technology relies on measuring the number of vortex pulses generated by a bluff body immersed in the flow stream. A bluff body is positioned inside of the vortex flow meter; as flow pass over this bluff body, vortices are generated on either side of the bluff body – this phenomenon is known as the Von Karman Principle. The flow rate can be determined by measuring the number of vortices.

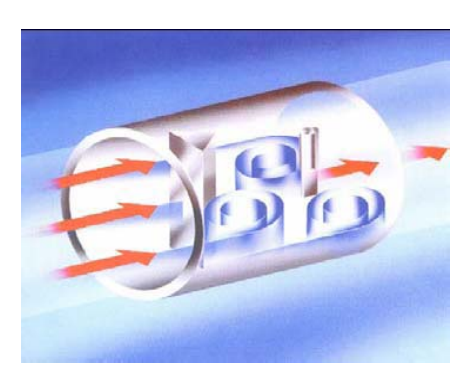

Illustration 1.2 - Von Karman Principle

The frequency of the vortices (f) is in direct proportion to the fluid velocity (v) and in inversely proportional to the width of the obstacle (d).

| f=St*v/d | (formula 1) |  |  |
|----------|-------------|--|--|
| v=fd/St  | (formula 2) |  |  |

St is the Strouhal Number, which is a dimensionless constant related to shape of the shedder element. This constant can be determined empirically.

Because d and St are constant, the fluid velocity (v) and the average velocity (v0) also have a certain relationship, ( $v_0 = v/(1-1.25d/D)$ ). Therefore,  $v_0$  is determined by the frequency of the shedded vortices (f). The ratio between quantity of vortices in a certain period of time and the volumetric flow through the meter is referred to as the instrument's (K) coefficient.

K=N/V (formula 3)

# 2 Installation

## 2.1 Identifying the Most Suitable Location

## (1) Ambient temperature

Avoid installing the flowmeter in locations where dramatic temperature changes could occur. If the meter is under direct sunlight or high heat, implementing effective heat shielding and/or venting is recommended.

## (2) Atmosphere

Avoid installing the meter in locations having a corrosive atmosphere. If installation in corrosive atmospheres is unavoidable, make certain to insure that there is sufficient venting.

## (3) Vibration

Avoid installing the meter in location where there are strong vibrations present. If there is ambient vibration present on the pipeline where the meter is mounted, make use of vibration dampening pipe mounts/clamps.

## (4) Caution

(a) Make certain that all screws and bolts are fully tightened.

- (b) Make sure that all connections points are free of leaks.
- (c) The process pressure should not exceed the meter's rated pressure.
- (d) Once the meter is under pressure, do not unscrew any bolts and screws.

# 2.2 Installation straight pipe requirements

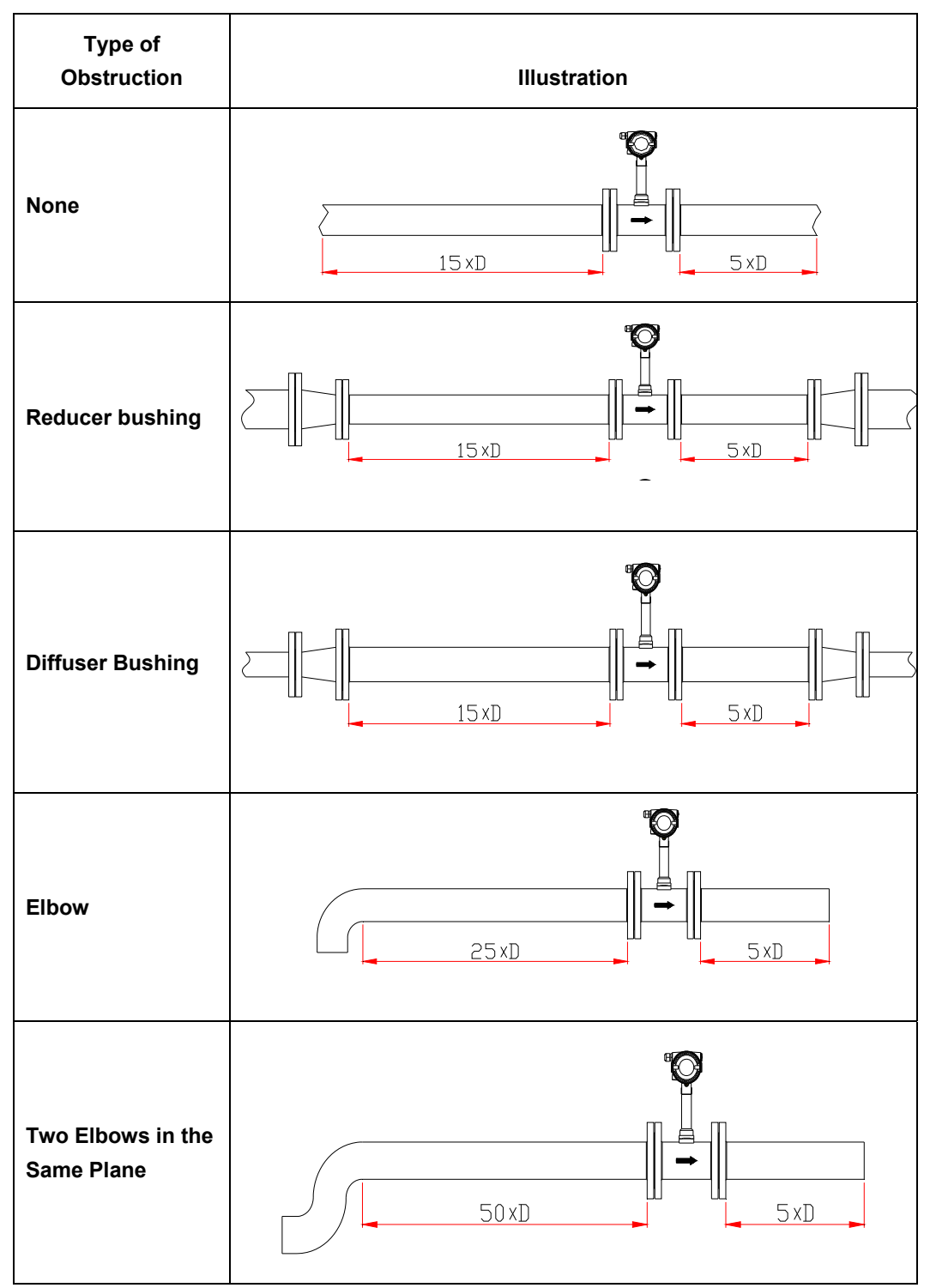

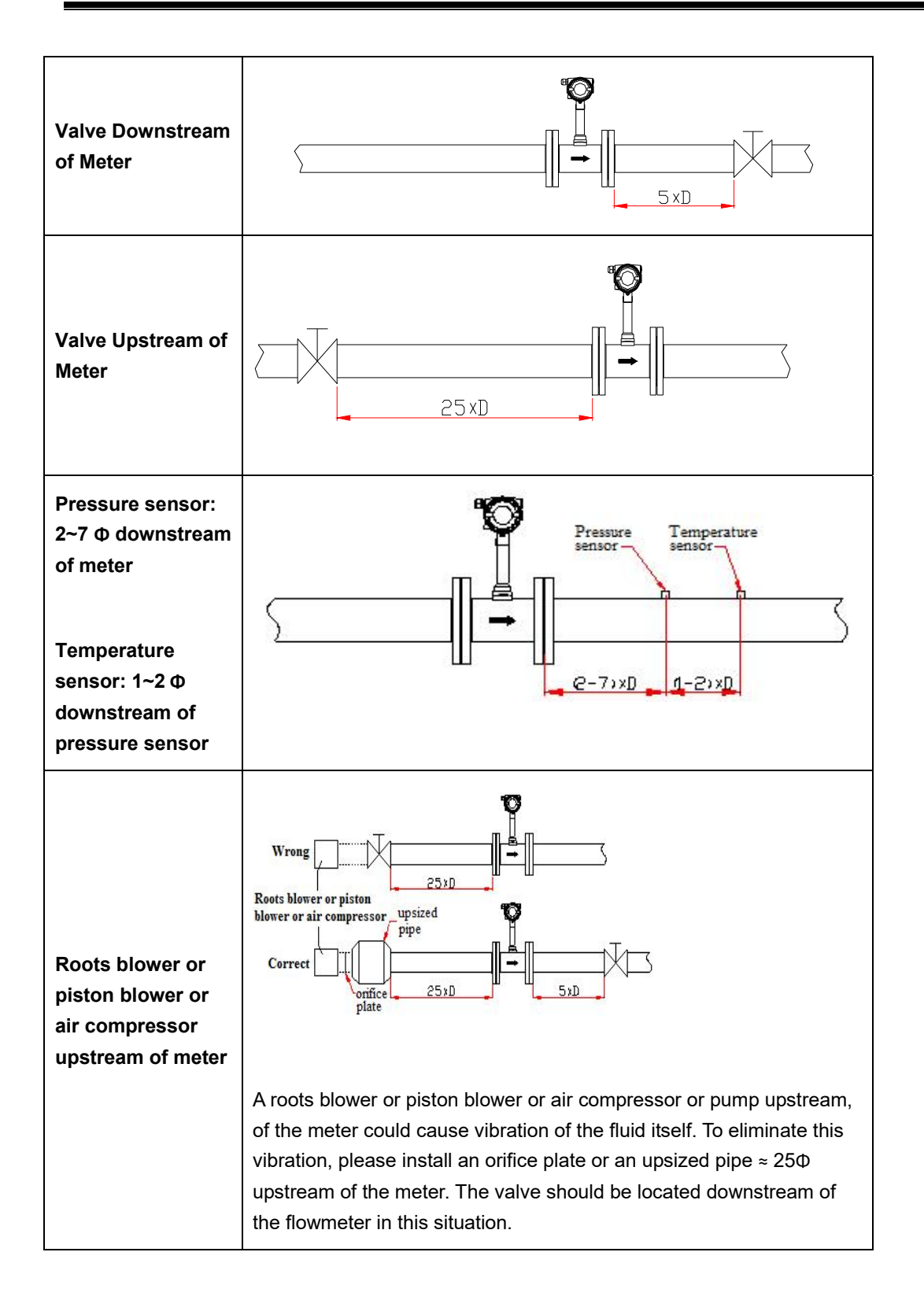

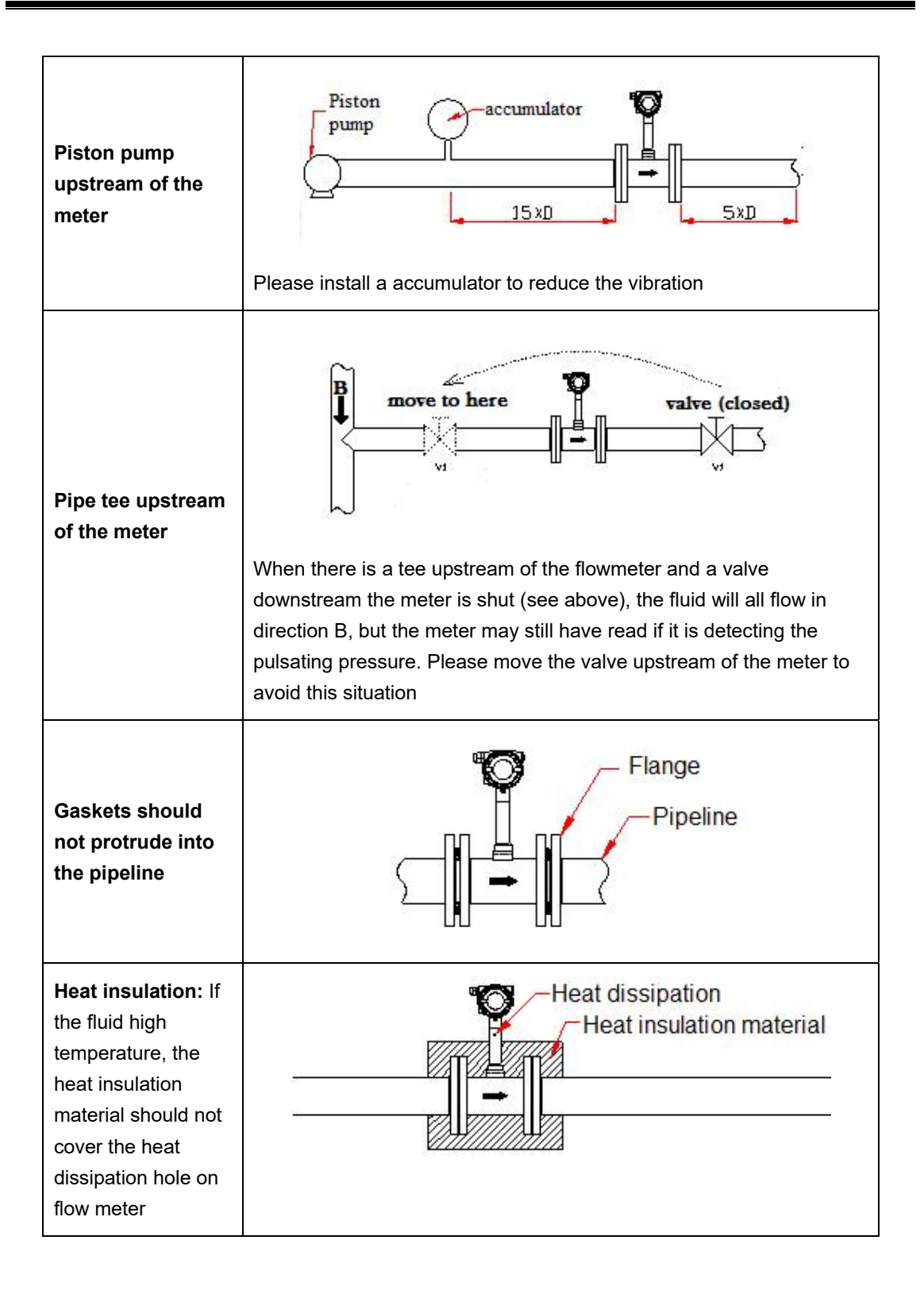

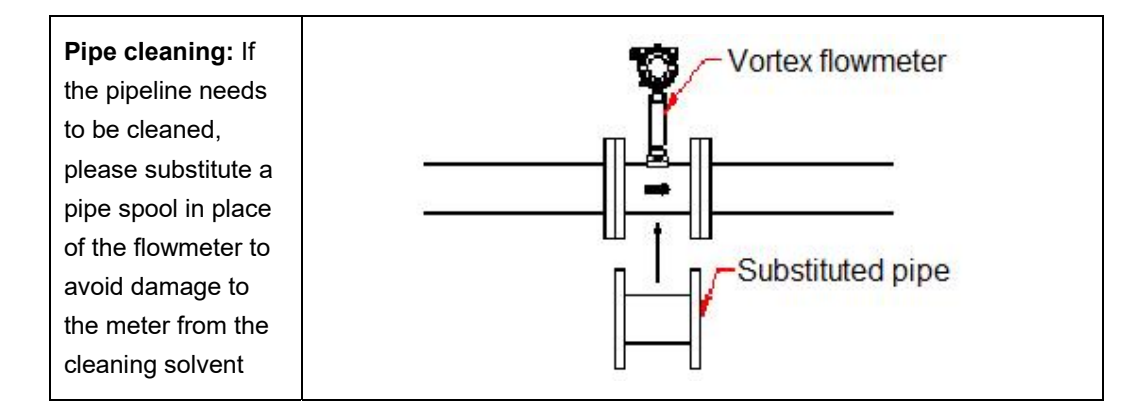

# 3 Wiring

The ALVT vortex flowmeter is provided with 2 different terminal block boards, depending on which options are ordered with the meter. Please refer to Illustration 3.1 and 3.2 below.

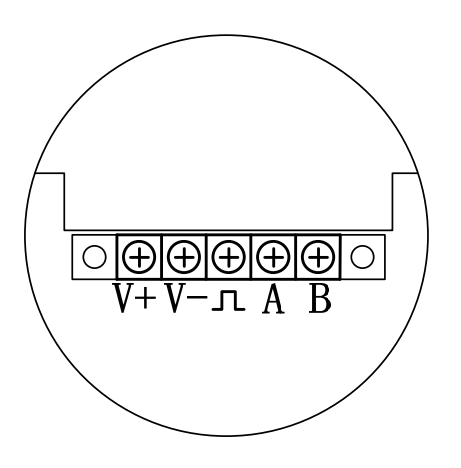

Illustration 3.1 - 5-terminal board

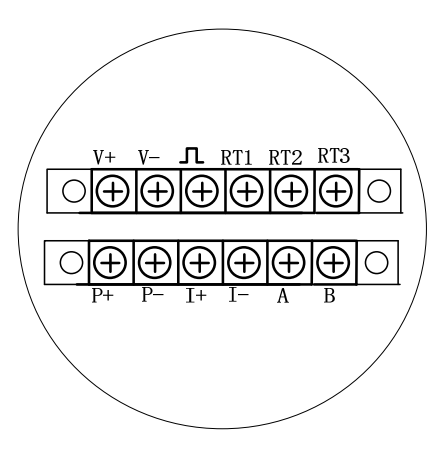

Illustration 3.2 - 12-terminal board

For the boards illustrated above, terminals labeled V+ and V- are for power. The  $\mathcal{N}$  terminal is for the pulse output. The A & B terminals are the "+" and "-" connections, respectively, for RS485/Modbus communication. The I+ and I- are the + and – for 3-wire or 4-wire 4~20 mA outputs. Terminals RT1, RT2, RT3 are for external RTD sensors. The P+ and P- terminals are inputs for the pressure transmitter. The ALVT multi –variable version has a built in RTD and pressure sensor, so users are not required make connections for temperature or pressure compensation.

The 3-wire pulse output configuration requires a power source of  $13.5 \sim 42 V_{DC}$ . The ALVT provides a current pulse output with a 50% duty cycle. If the pulse receiving instrument requires a voltage pulse, please add a 500~1000  $\Omega$ , ½ W resistor between the " $\int$ " and "V-" terminals.

Please refer to Illustration 3.3 picture below for the 3-wire pulse output wiring diagram.

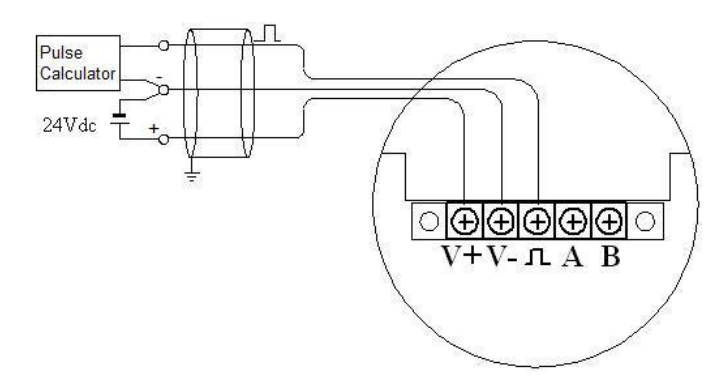

Illustration 3.3 - 3-wire pulse output wiring

### 3.1.2 Wiring for 2 wire 4~20mA w/ HART

When there is not temperature and pressure compensation and the power supply is  $24V_{DC}$ , the maximum load for the analog 4~20mA is 500  $\Omega$ . When there is temperature and pressure compensation and the power source is  $24V_{DC}$ , the maximum load is 400  $\Omega$ . When using a HART communicator, make certain to add a 250  $\Omega$  load resistor

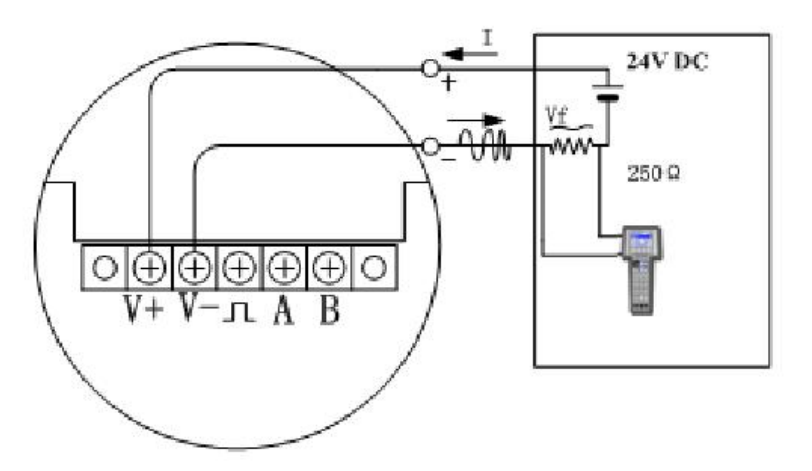

Illustration 3.4 - Wiring for 2 wire 4~20mA w/ HART

## 3.1.3 Wiring for RS485

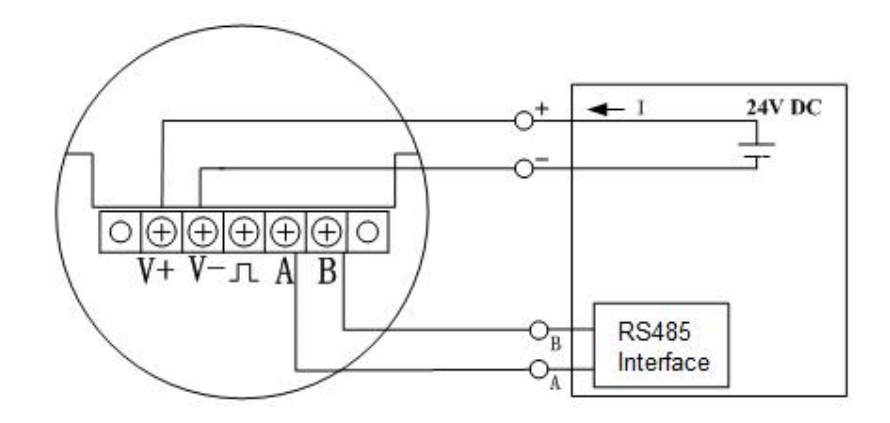

Illustration 3.5 - RS485 Wiring

# **3.2 Wiring for the 12-terminal board** 3.2.1 Wiring for 3 wire pulse output

The 3-wire pulse output requires a  $13.5 \sim 42 V_{DC}$  power supply. The ALVT provides a current pulse output with a 50% duty cycle. If the pulse receiving instrument requires a voltage pulse, please add a 500~1000  $\Omega$ ,  $\frac{1}{2}$  W resistor between the " $\int \Gamma$ " and "V-" terminals.

## Illustration 3.6 - 3-wire pulse output wiring

## 3.2.2 Wiring for 3 wire 4~20mA w/ HART

When the power supply is  $24V_{\text{DC}},$  the max load for the analog 4~20mA is 500  $\Omega.$ 

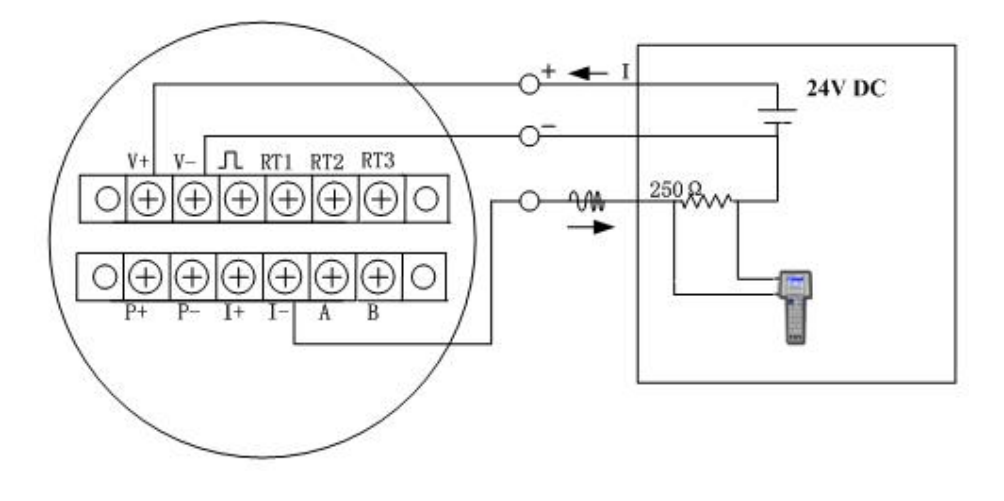

#### Illustration 3.7 - Wiring for 3-wire 4~20mA w/ HART

#### 3.2.3 Wiring for 4 wire 4~20mA w/ HART

When the power supply is  $24V_{DC}$ , the max load for the analog  $4\sim 20$ mA is 500  $\Omega$ .

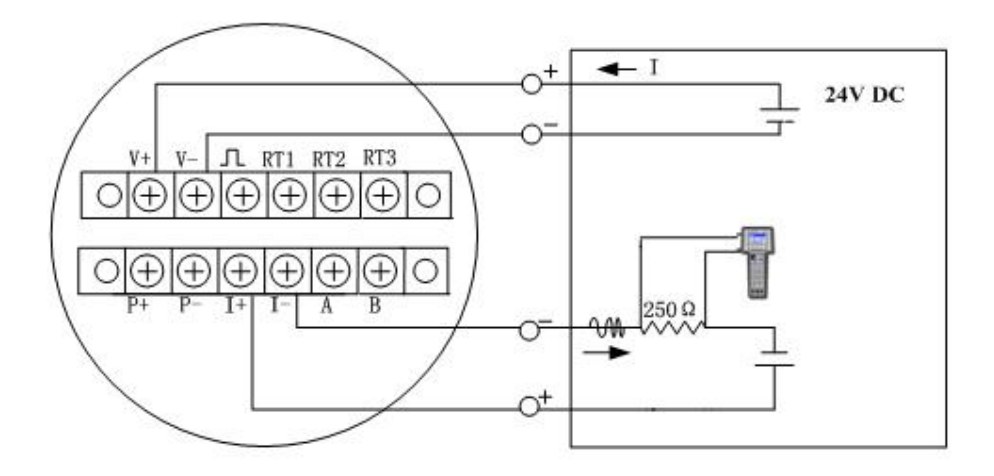

Illustration 3.8 -: Wiring for 4-wire 4~20mA w/ HART

## 3.2.4 Wiring for RS485

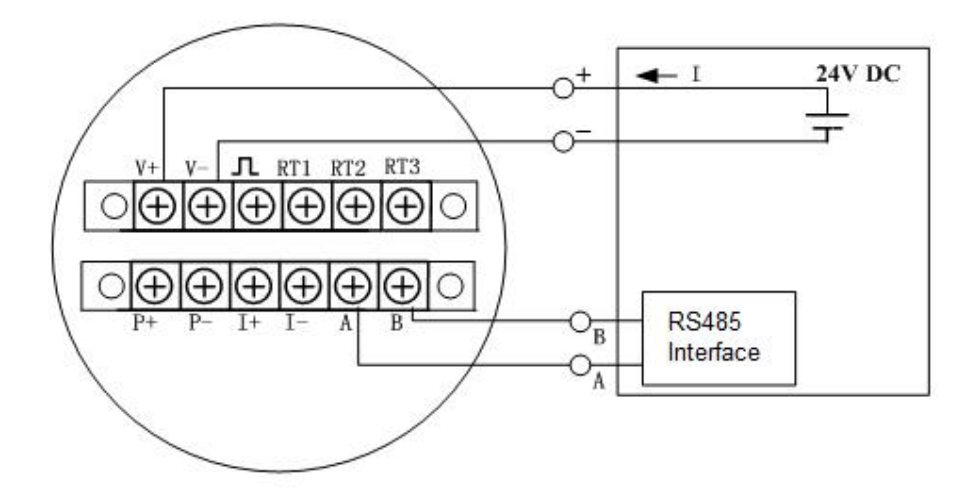

Illustration 3.9 - RS485 Wiring

## 3.3 Enclosure grounding and elimination of interference

In this product, the power supply for the signal processing circuit is transferred from the external power supply through DC-DC isolation transformer with advanced grounding technology. The field interference frequency is well isolated.

When using this product, the "-" power supply terminal should <u>not</u> be connected to Earth ground .When this product is used in an environment where strong EMI/RFI is present, the enclosure should be connected to the earth using a grounding cable, so that the interference can be eliminated.

## 3.4 Wiring Requirements

1) Do not make wiring connections in an explosive environment when the power is on.

2) Open the rear cover first, and then feed the cable into the rear compartment of the enclosure through the water-proof cord grip/cable gland.

3) Make all wiring connections in accordance with sections 3.1 and 3.2 of this manual.

4) Refer to illustration 3.10 below for the optimum wiring configuration to prevent water from entering the enclosure via the cable.

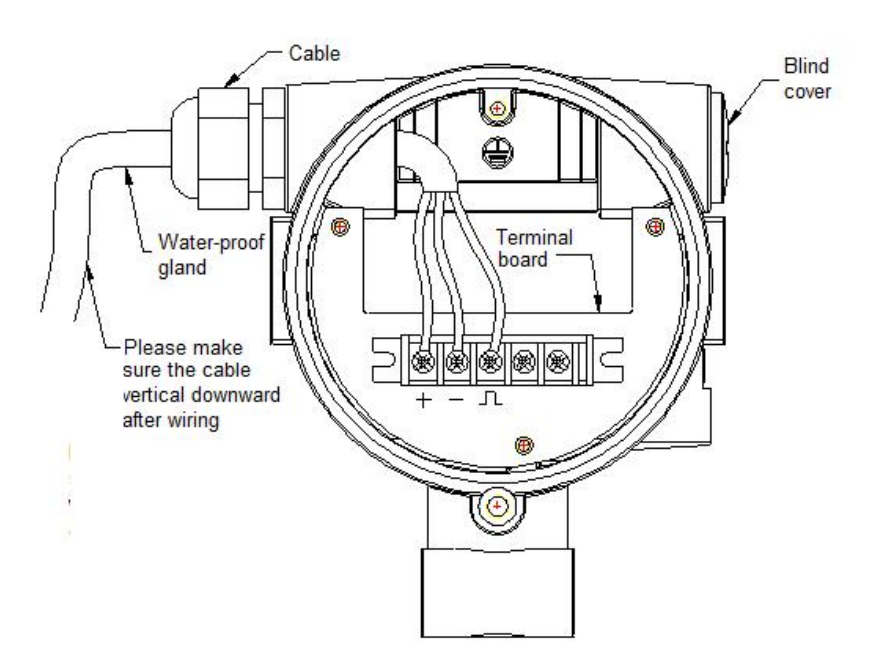

Illustration 3.10 – Wiring Considerations

# 4 Display / User Interface

The ALVT series vortex flowmeter's display is used for displaying the process variable measured by the instrument and for parameter setting. Various combinations of measured variables including mass or volumetric flow, temperature, and pressure may be displayed, and there are multiple engineering units available for displaying each of these process variables. Parameter programming is achieved via the display module's 3-button keypad.

## 4.1 Introduction - Multi-Function LCD Display

The ALVT Series Vortex Flowmeter's multi-function LCD display may display information such as raw frequency, momentary flow rate, and total accumulated flow. Versions of the instrument that include auto pressure/temperature compensation can also display other variables including temperature, pressure, density, and mass flow rate. Please refer to Illustration 4.1 below showing the LCD display.

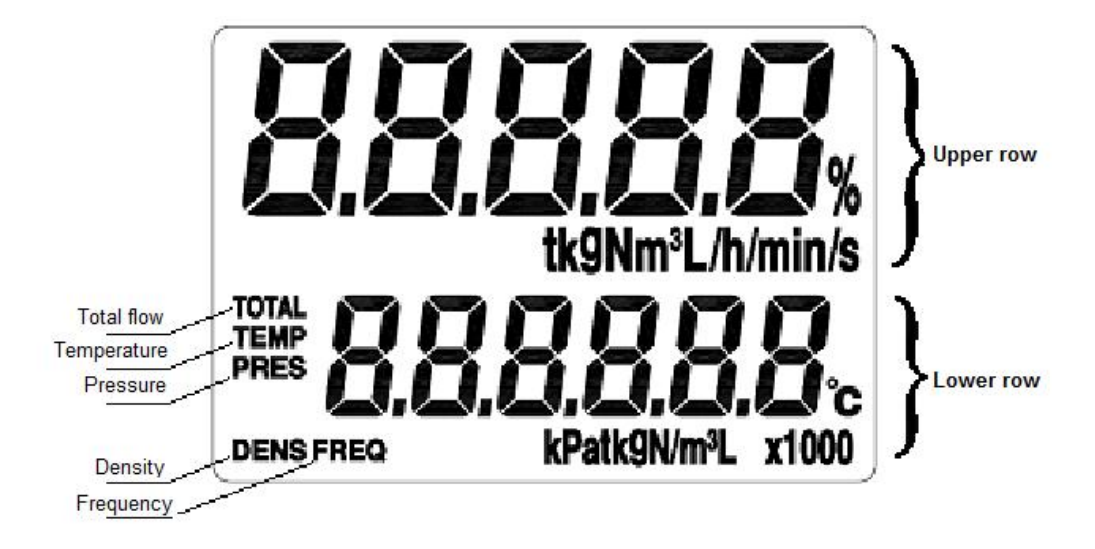

Illustration 4.1 - LCD display

The LCD display contains either two three lines of information. In versions that include pressure/temperature compensation, the first line is for the measured variable; it will indicate what variable is being displayed in lines 2 and 3. The second line may be configured to indicate frequency, temperature, pressure or momentary flow. The third line is used to indicate total accumulated flow. Versions of the meter without pressure/temperature compensation do not include the top line for indicating the variable and will always show flow rate on the first line and totalized flows on the second. Please reference Illustration 4.2 below

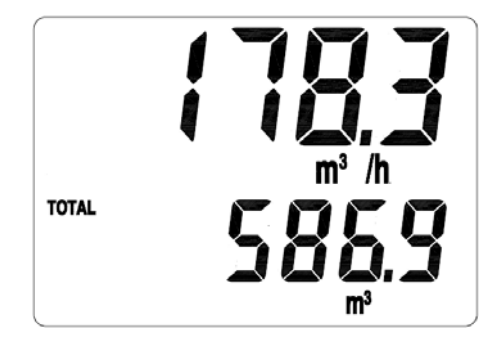

Illustration 4.2 - Momentary flow and Total Accumulated flow

Versions of the ALVT that feature pressure/temperature compensation can also indicate the mass flow of saturated steam or superheated steam via calculation. When indicating mass flow, the first line of the LCD display will display an "M" character indicating MASS, as shown in Illustration 4.3.

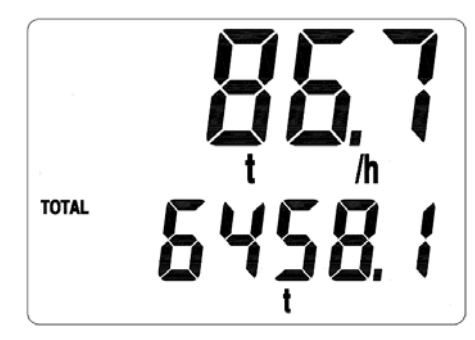

Illustration 4.3 - Display showing instantaneous and accumulated total mass flow of steam

The version of the ALVT that includes pressure/temperature compensation can also indicate temperature, pressure, and density. The displayed variable is easily changed via use of the display module's keypad. Illustration 4.4 shows an example of the display when it is indicating temperature.

Users may also make use of the circular display mode, where the display automatically rotates between all measured variables one-by-one.

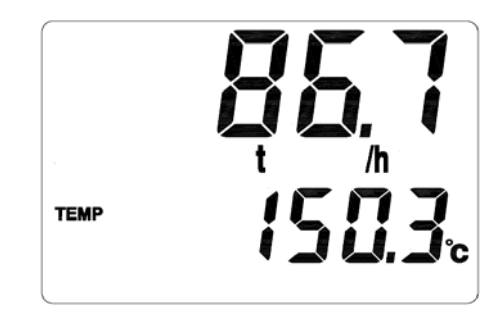

Illustration 4.4 - Display showing temperature reading

You can also set the lower row to display multiple variables in circular display mode.

Please refer to Table 4.1 below for a general overview of the available engineering units for each measured variable. As indicated by the chart, the units of density may be different based on the method of calculation. When using the set-parameter compensation method, the units of density are set by user. When using automatic pressure/temperature compensation, the units of measure for density are kg/m<sup>3</sup>. Please reference to section 2 of this manual for details on setting the parameters.

If alternate units of measure such as ft<sup>3</sup>/m or GPM are required, please contact the factory. Virtually any engineering units are possible, but some minor adjustments to the software must be made at the factory.

According to the formula for calculating the volumetric flow rate:

 $Q_{N} = 3.6 * f/K$ 

When displaying volumetric flow, the units of measure are determined by the units of K-factor, which is set by the user. For example, if the K=7.5548 pulses per liter ( $\Lambda$ /L), the units of momentary volume flow displayed should be L/hour and the unit of accumulated total volume is L

According to the formula for calculating the mass flow:

When displaying volumetric flow, the unit is decided by the units of density ( $\rho$ ) and the user-set K-Factor. Units of momentary mass flow may be Kg/hour or Tons/hour. The unit of corresponding accumulated flow would then be kg or Ton.

| Subject Variable |             | Unit                        | Circular display code |  |
|------------------|-------------|-----------------------------|-----------------------|--|
| TOTAL            | Total flow  | N $m^3$ , $m^3$ ,L, kg or t | 01                    |  |
| TEMP             | Temperature | °C                          | 02                    |  |
| PRES             | Pressure    | MPa or kPa                  | 03                    |  |
| FREQ             | Frequency   | Hz                          | 04                    |  |
| DENS             | Density     | kg/ $m^3$                   | 05                    |  |

Table 4.1- Engineering units

## 4.3 Introduction – Keypad/Button Functions

The three buttons located above the LCD have different functions different during run mode and parameter setting mode. The buttons (Please reference illustration above) located on the top of display, are labeled with a  $\longleftrightarrow$  symbol, a  $\oiint$  symbol, and a  $\checkmark$  symbol

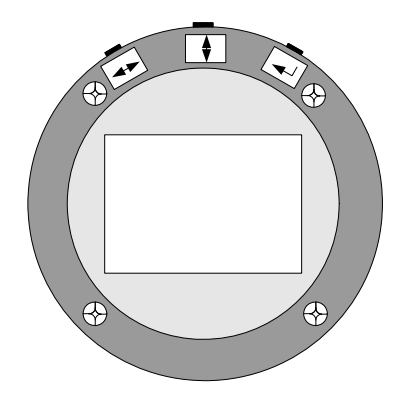

Picture 4.5 buttons

During run mode, the  $\bigcirc$  button may be used to switch between available display content. The  $\longleftrightarrow$  button can be used to switch to momentary flow rate. The  $\dashv$  button is not functional when the flowmeter is in run mode.

When the flowmeter is in parameter setting mode, the  $\longleftrightarrow$  button is used to move the cursor left or right. The  $\square$  button is used move to up down, or increment/decrement a numeric value. The  $\square$  button is used to confirm an entry. All parameter and code setting for the ALVT is achieved via these 3 buttons

## 4.4 Displaying Totalized Flows

The ALVT can display up 9 digits left to decimal point and 3 digits to the right. When the there is more than six digits, the total flow reading will be split into two and displayed in sequence. The first part of the sequence will display the right-most digits and the second part of the sequence will display the remaining digits to the left. The  $\leftrightarrow$  button may be used to switch between the right digits and left digits. The left digits will be displayed with a mark of "x1000". Please refer to Illustration 4.6 below:

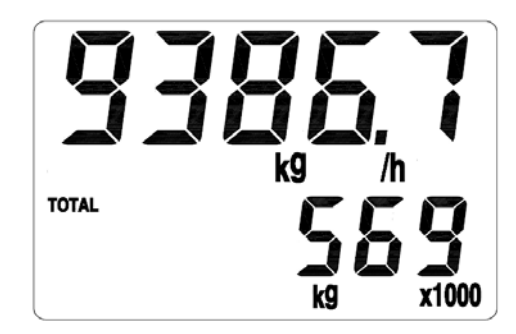

Illustration 4.6 – When displaying the left digits, an "x1000" mark is displayed

To display the right digits, press the  $\leftrightarrow$  button and the display will read out as shown

illustration 4.7 below.

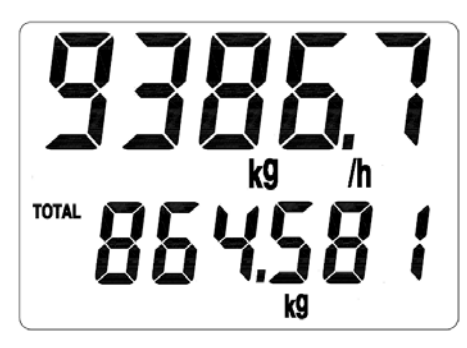

Illustration 4.7 - Displaying the right-most digits

The readouts shown in Illustrations 4.6 and 4.7 would indicate a total flow of 569864.581 kg.

## 4.5 Operating Modes

The ALVT series vortex flowmeter has three different operating modes

- Run mode
- Parameter setting mode
- Calibration mode

In run mode, the LCD display of flowmeter will indicate parameters or measurement results as discussed in the prior sections of this manual. In parameter setting mode, users may adjust the parameters while the flowmeter is still measuring without any effect the measurement.

Calibration mode is typically only used at the factory when the instrument before the instrument is delivered or if it has been returned for re-calibration. The displayed instantaneous flow & the 4-20 mA output as well as the temperature & pressure inputs are all calibrated against traceable standards at the factory. In order to recalibrate in the field, traceable calibration standards must be available. If these standards are available, please contact the factory for assistance with performing field re-calibrations.

ALVT

## **5** Parameter Setting

Note: Every ALVT digital vortex flowmeter has been pre-set at the factory prior to delivery based on the end user's stated application requirements. Under normal circumstances, the end-user will not need to access the parameter setting menu to make changes. If changes do need to be made, they should be done in strict accordance with the procedures outlined in this section of the manual.

To change parameters such as fluid media and output type; a procedure referred to as "Code setting" is described in this manual. In order to change values such as the size of pipeline, the flow range, and the amount of damping; the procedure is referred to as "Numeric entry".

In parameter setting mode, the  $\leftrightarrow$  button is used to move the cursor left or right. The button is used move to up down, or increment/decrement a numeric value. The  $\downarrow$  button is used to confirm an entry.

## 5.1 Data Entry Procedure

As mentioned above, there are two different types of data that may be entered via the display module's keypad; Code Setting for parameters such as output type and compensation method and Numeric Entry for parameters like pipe size and high/low flow limit. Section 2.1.1 will detail the Code Setting procedure and section 2.1.2 will discuss numeric entry.

#### 5.1.1 Code setting

To begin the code setting procedure from the instrument's Run Mode, press and hold down the

↓ button and then press the button (See Illustration 5.1 below).

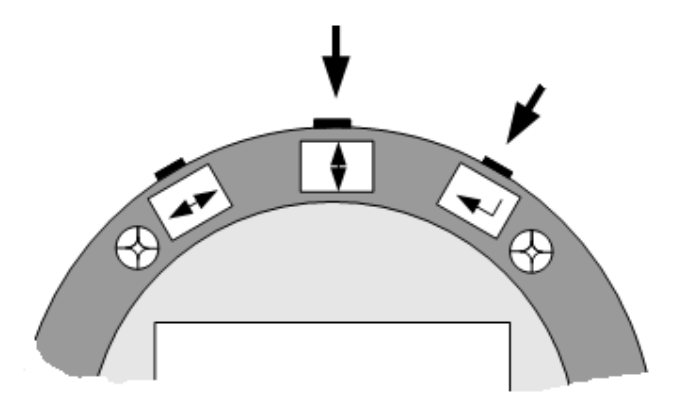

Illustration 5.1 - Enter or quit code setting

Next, the LCD display will display two lines of code; the upper line indicates the parameter name code of the parameter that is being viewed while the lower line indicates what the parameter value is presently set to. Section 2.2 of this manual provides a complete list of the parameter name codes and their available parameter value settings.

For example, in Illustration 5.2 below, location code 01 shown in the top line is indicating that

the "Fluid media phase" parameter is being viewed. The value code 02 in the lower line indicates that the medium is "liquid".

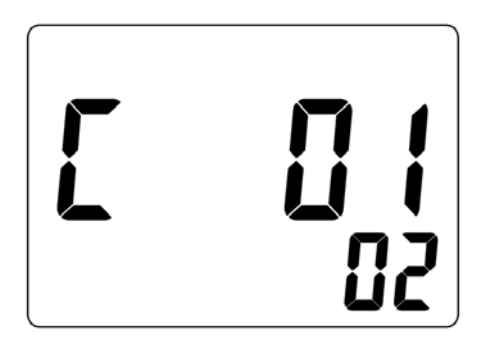

Illustration 5.2 - Code setting

#### 5.1.2 Numeric Entry

To begin the numeric entry procedure from the instrument's Run Mode, press and hold down the [] button, and then press the [] button. (See illustration 5.3 below).

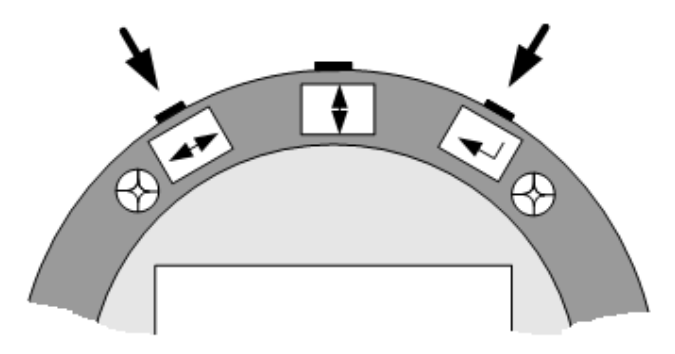

Illustration 5.3 - Enter or quit digital setting

The upper line on the LCD display indicates the numeric parameter name code of the parameter being viewed and the lower line indicate the current value of the numeric parameter. The blinking digit is the number that is being modified. Section 5.2 of this manual provides a complete list of the numeric parameter name codes and the range of values that each parameter may be set to.

For example, refer to Illustration 5.4 below. The "001" in the upper line indicates that the "Upper limit of pressure" parameter is being viewed and the "4.0000000" displayed in the lower line is indicating that this parameter's value is set to 4.00Mpa , which will also to the full-scale 20mA output.

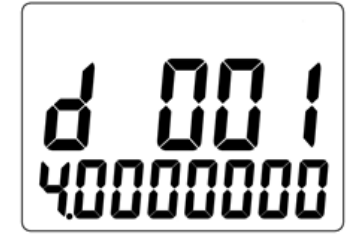

Illustration 5.4 – Numeric entry display

While the numeric entry codes are being viewed, the  $\longleftrightarrow$  button may be used to switch between which numbers on the display is blinking, and the  $\Box$  button is used to increment the value of number that is blinking. Pressing the  $\dashv$  button will confirm the parameter name code selection and cause the right-most digit of the parameter value code to start blinking. The numeric value may be modified in the same manner as the numeric parameter name code; pressing the  $\dashv$  button will confirm the parameter value selection and then advance the screen to the next numeric parameter name code.

To exit code setting, press and hold the 🖵 button and then press the 🗌 button. Upon

exiting code setting, the flowmeter will save the new settings to its' internal flash memory and return the LCD display to run mode.

Chart 5.1 Code setting address

| Code setting<br>address | Code setting<br>address |    | Description of code                   |  |  |  |
|-------------------------|-------------------------|----|---------------------------------------|--|--|--|
| 1                       | Modium tuno             | 1  | Gas                                   |  |  |  |
| 1                       | меанит туре             | 2  | Liquid                                |  |  |  |
|                         |                         | 00 | Do not need density compensation ,    |  |  |  |
|                         |                         | 00 | indicate volume flow                  |  |  |  |
|                         |                         | 01 | Density as set by user                |  |  |  |
|                         | Density compensation    |    | Density compensation based on         |  |  |  |
|                         |                         | 02 | measured pressure (For measurement of |  |  |  |
|                         |                         | 02 | saturated steam, only for P≤2Mpa. If  |  |  |  |
| 02                      |                         |    | P>2Mpa , the function code is 05)     |  |  |  |
| 02                      |                         |    | Density compensation based on         |  |  |  |
|                         |                         | 03 | measured temperature(For measurement  |  |  |  |
|                         |                         |    | of saturated steam )                  |  |  |  |
|                         |                         |    | Density compensation based on         |  |  |  |
|                         |                         | 04 | temperature and pressure compensation |  |  |  |
|                         |                         |    | (For superheated steam)               |  |  |  |
|                         |                         | 05 | ρ=A+BP (Density compensation based on |  |  |  |

## 5.2 Setting list

## ALVT

|     |                   |       | measured pressure)                        |
|-----|-------------------|-------|-------------------------------------------|
|     |                   | 00    | ρ=A+BT ( Density compensation based on    |
|     |                   | 06    | measured temperature)                     |
|     |                   | 07    | Reserved for future use                   |
|     |                   |       | Calculate normal volume via temperature   |
|     |                   | 08    | and pressure compensation,(The normal     |
|     |                   |       | definition is T=20 °C,P=101.325 KPa)      |
|     |                   | 09    | AGA-8 to calculate compressibility factor |
|     | Output            | 01    | Pulse (Please refer to D008 for K factor) |
|     |                   | 02    | 4~20mA or HART enabled 4~20mA             |
| 05  |                   | 03    | 200-1000HZ frequency output, set what to  |
| 05  |                   |       | output in C06                             |
|     |                   | 04    | Totalizer impulse; set volume/pulse in    |
|     |                   |       | D013                                      |
|     |                   | 00    | Flow rate                                 |
| 06  |                   | 01    | Temperature                               |
|     | parameter         | 02    | Pressure                                  |
| 07  | Damping           | 01~99 | 1~99 seconds                              |
| 0.9 | Instrument number | 00~99 | For Modbus                                |
| US  | instrument number | 00~15 | For HART communication                    |

| Code setting<br>address |                           | Code | Description of code           |
|-------------------------|---------------------------|------|-------------------------------|
|                         |                           | 01   | 1200 no parity 1 stop bit     |
|                         |                           | 02   | 1200 even parity 1 stop bit   |
|                         |                           | 03   | 2400 no parity 1 stop bit     |
|                         |                           | 04   | 2400 even parity 1 stop bit   |
|                         |                           | 05   | 4800 no parity 1 stop bit     |
|                         |                           | 06   | 4800 even parity 1 stop bit   |
|                         |                           | 07   | 9600 no parity 1 stop bit     |
|                         |                           | 08   | 9600 even parity 1 stop bit   |
|                         |                           | 09   | 19200 no parity 1 stop bit    |
|                         |                           | 10   | 19200 even parity 1 stop bit  |
|                         |                           | 11   | 1200 odd parity 1 stop bit    |
| 00                      | Poud roto                 | 12   | 2400 odd parity 1 stop bit    |
| 09                      | Daud Tale                 | 13   | 4800 odd parity 1 stop bit    |
|                         |                           | 14   | 9600 odd parity 1 stop bit    |
|                         |                           | 15   | 19200 odd parity 1 stop bit   |
|                         |                           | 16   | 38400 no parity 1 stop bit    |
|                         |                           | 17   | 38400 even parity 1 stop bit  |
|                         |                           | 18   | 38400 odd parity 1 stop bit   |
|                         |                           | 19   | 57600 no parity 1 stop bit    |
|                         |                           | 20   | 57600 even parity 1 stop bit  |
|                         |                           | 21   | 57600 odd parity 1 stop bit   |
|                         |                           | 22   | 115200 no parity 1 stop bit   |
|                         |                           | 23   | 115200 even parity 1 stop bit |
|                         |                           | 24   | 115200 odd parity 1 stop bit  |
|                         |                           | 00   | /s                            |
| 10                      | Time unit for flow rate   | 01   | /min                          |
|                         |                           | 02   | /h                            |
|                         |                           | 01   | kg                            |
| 11                      | Mass unit                 | 02   | ton                           |
|                         |                           | 03   | lb                            |
|                         |                           | 01   | m3                            |
|                         |                           | 02   | L                             |
| 12                      | Volume unit for flow rate | 03   | ft3                           |
|                         |                           | 04   | US gal                        |
|                         |                           | 05   | UK gal                        |
|                         |                           | 01   | MPa                           |
| 13                      | Pressure unit             | 02   | kPa                           |
| 10                      | Pressure unit             | 03   | Psi                           |
|                         |                           | 04   | Bar                           |

| Code setting<br>address | ltem                                                 | Code  | Description of code                           |
|-------------------------|------------------------------------------------------|-------|-----------------------------------------------|
|                         |                                                      | 01    | °C                                            |
| 14                      | Temperature unit                                     | 02    | ۴                                             |
|                         |                                                      | 03    | °K                                            |
| 15                      | Number of digits to the right                        | 00~05 | 00: No digits to the right for total flow     |
|                         |                                                      |       | 01~05: 1~5 digits to the right for total flow |
| 16                      | Parameter displayed on top                           | 01    | Flow rate                                     |
|                         | row of LCD                                           | 02    | percentage of full-scale flow rate            |
|                         |                                                      | 00    | No display (blank)                            |
|                         |                                                      | 01    | Total flow                                    |
| 17                      | Parameter displayed on                               | 02    | Temperature                                   |
|                         | bottom row of LCD                                    | 03    | Pressure                                      |
|                         |                                                      | 04    | Density                                       |
|                         |                                                      | 05    | Frequency                                     |
| 10                      | Dopoity upit                                         | 01    | Kg/m3                                         |
| 10                      | Density unit                                         | 02    | lb/ft3                                        |
|                         | Timing between                                       | 00~30 | 00: circular display mode off                 |
| 30                      | parameters for circular                              |       | 1~30: 1~30 seconds between changes of         |
|                         | display mode                                         |       | the displayed parameter                       |
|                         | First parameter displayed                            |       | 00: circular display mode off                 |
| 31                      | in circular display mode                             | 00~05 | 01~05: see chart 4.1                          |
|                         |                                                      |       |                                               |
| 35                      | Last parameter displayed<br>in circular display mode | 00~05 | Same as above                                 |
|                         |                                                      | 01    | LL_LH_HL_HH                                   |
| 20                      | Sequence of float data type                          | 02    | HH_HL_LH_LL                                   |
| 38                      | (RS485 communication)                                | 03    | LH_LL_HH_HL                                   |
|                         |                                                      | 04    | HL_HH_LL_LH                                   |
| 47                      |                                                      | 0     | off                                           |
| 47                      | Password function                                    | 1     | on                                            |
| 10                      | Set persword                                         | 0     | Keep the password                             |
| 40                      | Set password                                         | 1     | Change the pass word                          |
| 10                      | Spectrum opplyzia                                    | 0     | Working status                                |
| 49                      | Spectrum analysis                                    | 12    | spectrum analysis checking                    |
| 50                      | Totalizer reset                                      | 0     | Reset totalizer to 0                          |
| 50                      |                                                      | 1     | Default                                       |
| 55                      | Times of over total flow                             | 00~99 | Read only                                     |
| 60                      | Restore to backup date                               | 6     | Restore to backup date                        |
| 61                      | Save setting backup                                  | 16    | Save current settings for backup              |

Note:

1) If the units for flow rate are changed or if measurement is changed from volumetric flow rate to mass flow, users can reset the total flow to 0 or record the current total flow

2) Total flow= (time of over total flow)\* (max display of total flow) + (current total flow reading)

| Numeric<br>setting<br>address | ltem                                          | Range of<br>values | Description of code                                                                  |
|-------------------------------|-----------------------------------------------|--------------------|--------------------------------------------------------------------------------------|
| 001                           | Max pressure                                  | [-99999,999999]    | Upper limit for inlet/outlet pressure                                                |
| 002                           | Min pressure                                  | [-99999,999999]    | Lower limit for inlet/outlet pressure                                                |
| 003                           | Max temperature                               | [-99999,999999]    | Upper limit for inlet/outlet temperature                                             |
| 004                           | Min temperature                               | [-99999,999999]    | Lower limit for inlet/outlet temperature                                             |
| 005                           | Preset density                                | (0, 999999]        | When C02=01, the meter will use this density, units according to setting             |
| 008                           | K factor                                      | (0, 999999]        | K coefficient determined at calibration,<br>unit is pulses/Liter.<br>Flow=3.6*freq/K |
| 009                           | Max flow rate                                 | (0, 999999]        | Unit same as flow rate, Max/min flow                                                 |
| 010                           | Min flow rate                                 | [0, 999999]        | rate of 4~20mA and 200~1000Hz output                                                 |
| 013                           | Pulse factor for total<br>flow                | (0, 999999]        | Used when freq output is configured as totalizer impulse                             |
| 014                           | Ambient pressure                              | (0, 999999]        | Units according to setting                                                           |
| 015                           | Pipe size                                     | (0, 999999]        | unit is mm                                                                           |
| 021                           | Small signal cutoff                           | [0, 999999]        | unit is Hz                                                                           |
| 030                           | specific density of<br>compressibility factor | [0.55,0.90]        | For calculation of compressibility factor<br>of natural gas                          |
| 031                           | mol% of N2 and H2                             | [0, 0.1]           | For calculation of compressibility factor<br>of natural gas                          |
| 032                           | mol% of CO2                                   | [0, 0.3]           | For calculation of compressibility factor<br>of natural gas                          |
| 033                           | Higher heating value                          | [20, 48]           | KJ/mol,For calculation of<br>compressibility factor of natural gas                   |

#### Chart 5.2 Numeric setting addresses

Note:

Max freq output=10KHz, the pulse factor for total flow should be set properly according to the current total flow.

## 5.3 Password setting instruction

There is no factory default password in a new ALVT vortex flowmeter. Users can set a password following the procedure below.

Enter code setting mode and set C47 to 01, confirm, and then exit. Next, enter the password setting interface as shown in Illustration 5.5

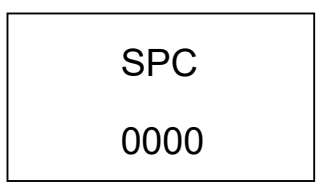

Illustration 5.5 - Password setting interface

To set a new password, the correct password must be input twice; the password will become effective only if the both entries are the same. If both entries are not the same, the procedure will need to be repeated from the start. If power is lost during the process of changing the password, the password will be automatically set to 2000 as the default. When a password becomes effective, users must input the correct password before accessing the parameter setting menus.

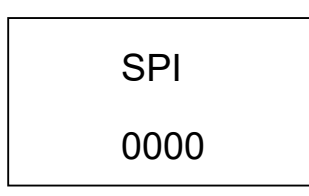

Illustration 5.6 - Password input screen

## 6 RS485 Modbus Communication

## 6.1 Interface

• The communication interface is RS485 type; the range of available baud rates is 1200~115200.

- The Modbus output is accessed via wiring terminals "A" and "B".
- The ALVT's Modbus output is MODBUS-RTU type.

The Modbus signal follows the format: Address code - function code – date segment – CRC calibration code. The space between two characters should not exceed one character, or it will be considered to be the beginning of a new message or the end of an old message. The message is combined with hexadecimal arrays.

| • De | efinition | of the | dates: | Please | reference | to the | e chart 6.1 | below. |
|------|-----------|--------|--------|--------|-----------|--------|-------------|--------|
|------|-----------|--------|--------|--------|-----------|--------|-------------|--------|

| Register<br>address | Usage Register type |           | Data type |
|---------------------|---------------------|-----------|-----------|
| 0~1                 | Flow rate           | Read only | Float     |
| 2~3                 | Frequency           | Read only | Float     |
| 4~5                 | Reserved            | Read only | Float     |
| 6~7                 | Pressure            | Read only | Float     |
| 8~9                 | 8~9 Temperature     |           | Float     |
| 10~11               | 10~11 Density       |           | Float     |
| 12~13               | 12~13 Reserved      |           | Float     |
| 14~15               | 14~15 Reserved      |           | Float     |
| 16~17               | Reserved            | Read only | Float     |
| 18~19               | Reserved            | Read only | Float     |
| 20~21               | Reserved            | Read only | Float     |
| 22~23               | Reserved            | Read only | Float     |
| 24~25               | Total flow          | Read only | Float     |

Chart 6.1 Address of the displayed date

The data that may be displayed includes flow rate, frequency, pressure, temperature, density and total flow. If the meter does not have density compensation, then the pressure and temperature readings will both always be 0. The parameter data shown in the above chart can be read by using function code 03 and the corresponding address of the desired data field.

The data addresses are as shown in the below table:

| Register | Usage                                  | Range          | Register      | Data   |  |
|----------|----------------------------------------|----------------|---------------|--------|--|
|          | 9-                                     |                | Туре          | format |  |
| 1000     | Fluid type C01                         | 1~2            | Read only     | Short  |  |
| 1001     | Density compensation C02               | 0~9            | Read/Write    | Short  |  |
| 1004     | Output C05                             | 1~4            | Read/Write    | Short  |  |
| 1005     | 200-1000Hz output parameter C06        | 1~3            | Read/Write    | Short  |  |
| 1006     | Damping C07                            | 1~99           | Read/Write    | Short  |  |
| 1007     | laster mant autochan COO               | HART(0~15)     | Deed          | Chart  |  |
| 1007     | Installent humber Coo                  | Modbus(1~99)   | Read          | Short  |  |
| 1008     | Baud rate C09                          | 1~24           | Read          | Short  |  |
| 1009     | Unit of time C10                       | 0~2            | Read/Write    | Short  |  |
| 1010     | Mass unit C11                          | 1~3            | Read/Write    | Short  |  |
| 1011     | Volume unit C12                        | 1~5            | Read/Write    | Short  |  |
| 1012     | Pressure unit C13                      | 1~4            | Read/Write    | Short  |  |
| 1013     | Temperature unit C14                   | 1~3            | Read/Write    | Short  |  |
| 1014     | Right digits number for total flow C15 | 0~5            | Read/Write    | Short  |  |
| 1015     | Upper row display parameter C16        | 1~2            | Read/Write    | Short  |  |
| 1016     | Lower row display parameter C17        | 0~5            | Read/Write    | Short  |  |
| 1017     | Density unit C18                       | 1~2            | Read/Write    | Short  |  |
| 4000     | Timing between parameters for circular | 0.00           | Read/Write    | Short  |  |
| 1029     | display mode C30                       | 0~30           |               |        |  |
| 4000     | First parameter displayed in circular  | 0.5            |               | Short  |  |
| 1030     | display mode C31                       | 0~5            | Iteau/ Wille  |        |  |
| 1021     | Second parameter displayed in circular | 0.5            | Dood/W/rite   | Short  |  |
| 1051     | display mode C32                       | 0-5            | i teau/ write | Short  |  |
| 1032     | Third parameter displayed in circular  | 0~5 Read/Write | Read/Write    | Short  |  |
| 1002     | display mode C33                       | 0.0            | Reau/ White   | Snort  |  |
| 1033     | Fourth parameter displayed in circular | 0∼5 Read/Write | Read/Write    | Short  |  |
| 1000     | display mode C34                       |                |               |        |  |
| 1034     | Fifth parameter displayed in circular  | 0~5            | Read/Write    | Short  |  |
| 1001     | display mode C35                       |                |               | Short  |  |
| 1035     | C36                                    | 0~1            | Read/Write    | Short  |  |
| 1036     | C37                                    | 0~10           | Read/Write    | Short  |  |
| 1037     | Sequence of float C38                  | 1~4            | Read/Write    | Short  |  |
| 1046     | Password function C47                  | 0~1            | Read          | Short  |  |
| 1047     | Set password C48                       | 0~1            | Read          | Short  |  |
| 1048     | Spectrum analysis checking C49         | 0~12           | Read/Write    | Short  |  |
| 1049     | Reset totalizer to 0 C50               | 0~1            | Read/Write    | Short  |  |
| 1050     | C51                                    | 0~0            | Read/Write    | Short  |  |
| 1051     | C52                                    | 0~99           | Read/Write    | Short  |  |
| 1052     | C53                                    | 0~0            | Read/Write    | Short  |  |
| 1053     | C54                                    | 0~0            | Read/Write    | Short  |  |

| Chart 6.2 Register a | addresses for | code setting |
|----------------------|---------------|--------------|
|----------------------|---------------|--------------|

| 1054                            | 1054 Time over totalflow C55 |      | Read only  | Short |
|---------------------------------|------------------------------|------|------------|-------|
| 1059 Restore to backup date C60 |                              | 0~99 | Read/Write | Short |
| 1060 Save setting backup C61    |                              | 0~99 | Read/Write | Short |

Users may use function codes 04 and 06 to access to the above addresses for code setting.

Numeric register addresses are shown below.

| Pagiatar  | lloogo                            | Range of     | Register   | Data   |
|-----------|-----------------------------------|--------------|------------|--------|
| Register  | Usage                             | values       | Туре       | format |
| 2000~2001 | D001 Max pressure                 | -1e5~1e6     | Read/Write | Float  |
| 2002~2003 | D002 Min pressure                 | -1e5~1e6     | Read/Write | Float  |
| 2004~2005 | D003 Max temperature              | -1e5~1e6     | Read/Write | Float  |
| 2006~2007 | D004 Min pressure                 | -1e5~1e6     | Read/Write | Float  |
| 2008~2009 | D005 Density                      | 0~1e6        | Read/Write | Float  |
| 2014~2015 | D008 K factor                     | 0~1e6        | Read/Write | Float  |
| 2016~2017 | 016~2017 D009 Max flow rate       |              | Read/Write | Float  |
| 2018~2019 | 18~2019 D010 Min flow rate        |              | Read/Write | Float  |
| 2024~2025 | D013 Factor for total flow output | 0~1e6        | Read/Write | Float  |
| 2026~2027 | D014 Ambient pressure             | 0~1e6        | Read/Write | Float  |
| 2028~2029 | D015 Pipe size                    | 0~1e6        | Read/Write | Float  |
| 2040~2041 | D021 Small signal cutoff          | 0~1e6        | Read/Write | Float  |
| 2058~2059 | D030 Specific density             | [0.55, 0.90] | Read/Write | Float  |
| 2060~2061 | D031 mol% of N2 and H2            | [0, 0.1]     | Read/Write | Float  |
| 2062~2063 | D032 mol% of CO2                  | [0, 0.3]     | Read/Write | Float  |
| 2064~2065 | D033 Higher heating value         | [20, 48]     | Read/Write | Float  |

Chart 6.3 Register addresses for numeric values

The chart above indicates the register address, usage of the register, range of values, read/write register type and data type. The above registers are all holding registers; the supporting function code is 03,04,06,16.

## 6.2 Commands

Function codes 03 and 04 are the supported codes for reading the registers. Function code 06 is used for writing to a single register. Function code 16 is for writing to multiple registers. Function code 06 is supported for writing short data only. Function code 16 is supported for writing both short and floats data types.

| Request                                           | Response            |
|---------------------------------------------------|---------------------|
| 01 : Address                                      | 01: Address         |
| 03 : Function code                                | 03 : Function code  |
| 00 : Register address upper                       | 04 : Number of bits |
| 00 : Register address lower (display the address) | 80 : Data 1         |

## **SmartMeasurement**

| 00 : Register number upper   | 04 : Data 2                  |
|------------------------------|------------------------------|
| 02 : Register number lower   | 80 : Data 3                  |
| CRCL : CRC Parity code lower | 80 : Data 4                  |
| CRCH : CRC parity code upper | CRCL : CRC Parity code lower |
|                              | CRCH : CRC parity code upper |

**Note:** To read a float data register, the quantity of the register address(s) and the value should be read, otherwise an error response will be generated.

#### Function code 04 – Same as function code 03

Function code 06 - write single register

| Request                                            | Response                     |
|----------------------------------------------------|------------------------------|
| 01 : Address                                       | 01: Address                  |
| 06 : Function code                                 | 06 : Function code           |
| 00 : Register address upper                        | 00 : Register address upper  |
| 01 : Register address lower (code setting address) | 01 : Register address lower  |
| 00 : Value higher                                  | 00 : Value higher            |
| 04 : Value lower                                   | 04 : Value lower             |
| CRCH : CRC parity code upper                       | CRCH : CRC parity code upper |
| CRCL : CRC Parity code lower                       | CRCL : CRC Parity code lower |

Note: Function code is only supported for writing short dater.

#### Function code 16- write multiple registers

| Request                                               | Response                        |
|-------------------------------------------------------|---------------------------------|
| 01 : Address                                          | 01: Address                     |
| 10H : Function code                                   | 10H : Function code             |
| 00 : Register address upper                           | 00 : Register address upper     |
| 01 : Register address lower (digital setting address) | 01 : Register address lower     |
| 00 : Quantity of upper register                       | 00 : Quantity of upper register |
| 02 : Quantity of lower register                       | 02 : Quantity of lower register |
| 04 : Quantity of values                               | CRCH : CRC parity code upper    |
| 86h : Value 1                                         | CRCL : CRC Parity code lower    |
| 00 : Value 2                                          |                                 |
| 00 : Value 3                                          |                                 |
| 48H: Value 4                                          |                                 |
| CRCH : CRC parity code higher                         |                                 |
| CRCL : CRC Parity code lower                          |                                 |

**Note:** Function code 16 is supported to write both short and float data. However, for float data, the first register address and the quantity of the registers must be even, or writing is not permitted.

## 6.3 Calculation of CRC parity code

| Request                      | Response                                           |
|------------------------------|----------------------------------------------------|
| 01 : Address                 | N1 CRC=0FFFFH is initial value                     |
| 10 : Function code           | N2 XOR operation the CRCL and N1                   |
| 00 : Register address upper  | N3 CRC move 1 bit right , if move out is 1 bit     |
| 01 : Register address lower  | N4 CRC=CRC XOR A001H                               |
| 00 : Register quantity upper | N5 if move out is 0 , CRC=CRC                      |
| 04 : Register quantity lower | N6 Move right 8 times to finish the N1 calculation |
| 04 : Data quantity           | N7                                                 |
| 80 : Data 1                  | N8 XOR operation the CRCL and N11                  |
| 04 : Data 2                  | N9 CRC move 1 bit right , if move out is 1 bit     |
| 80 : Data 3                  | N10 CRC=CRC XOR A001H                              |
| 80 : Data 4                  | N11 if move out is 0, CRC=CRC                      |
| CRCL : CRC Parity code lower | Move right 8 times to finish the N11 calculation   |
| CRCH : CRC Parity code upper | Get the CRC calibration value                      |

## 6.4 Instrument float data format

The storage sequence of the 4-bit float format is as below:

Address: 0 1 2 3

Content: ммммммм ммммммм емммммм seeeeeee

Using the IEEE standard method, do not store 1 on the top digit, a top digit of 1 means negative. A top digit of 0 indicates positive. The 23 mantissas and a 1 on the top digit, which is concealed, constitute a 24-bit fixed point true form decimal, which is a decimal having mantissas < 1 and  $\geq$  0.5. The lowest 8 bits are the exponent-marker using shift code method. The exponent marker equals to the actual value minus 127. For example: 7=86H-7FH, -10=75H-7FH

e.g.: 100=0x00,0x00,0x42,0xc8

-100=0x00,0x00, 0xc2,0xc8

0=0x00.0x00.0x00.0x00 (exponent-marker is 0, the number is 0)

## 6.5 Instrument float date byte sequence

Code setting C38 is used for setting the float date byte sequence.

Float type data will occupy 4 bytes (2 registers). To set the byte order of the float data, please modify the register as follows:

1: LL\_LH\_HL\_HH - the lower 16 register bytes come first, the lower 8 bytes within the 16 bytes come first.

eg: 100=0x00,0x00, 0xc8, 0x42

-100=0x00,0x00,0xc8,0xc2

2: HH\_HL\_LH\_LL - the higher 16 register bytes come first; the higher 8 bytes within the 16 bytes come first.

eg: 100=0x42,0xc8,0x00,0x00

-100=0xc2,0xc8 ,0x00,0x00

3: LH\_LL\_HH\_HL - the lower 16 register bytes come first, the higher 8 bytes within the 16 bytes come first.

eg: 100=0x00,0x00,0x42,0xc8

-100=0x00,0x00,0xc2,0xc8

4: HL\_HH\_LL\_LH - the higher 16 register bytes come first, the lower 8 bytes within the 16 bytes come first.

eg: 100=0xc8,0x42,0x00,0x00

-100=0xc8,0xc2,0x00,0x00

## 6.6 Modbus error reponse

When the host sends a command and asks for a correct response, one three things will occur:

1) If the command from the host is correct and processable, the flow meter will provide a correct response.

2) If the flowmeter received a command, but detected parity, the error of LRC and CRC will cause no response. The host will process an overtime command.

3) If the flowmeter received a correct command, but cannot process it (read or write a non-existing register etc.), the flowmeter will send an error response

An error response has two byte sections to show how it differs from a correct response.

Function code section: In a correct response, the flowmeter will copy the original function code sent from the host, and the highest bytes of them are all 0(all function codes are smaller than 0x80). In an error response, the flowmeter will set the highest bytes to 1. The host can detect the error code and know the contents of the error when it detects that the highest bytes of function codes are 1.

Value section: In an error response, the flowmeter will reply a byte as the error code to define the content of the error. Please reference to the chart below for the error codes and their definitions:

| Code | Name          | Meaning                                                           |
|------|---------------|-------------------------------------------------------------------|
| 01   | Illegal       | Flowmeter cannot process the function code in a command. It       |
| 01   | function code | may be this function code can only be used on a new device, or it |

|    |                                  | can also indicate that the flowmeter is under error status.                                                                                                    |
|----|----------------------------------|----------------------------------------------------------------------------------------------------|
| 02 | Illegal                          | The flowmeter cannot process with the address in the                                                                                                    |
| 02 | address                          | command.                                                                                                    |
| 03 | Illegal<br>contents of<br>value  | The content of the value in the command is not acceptable for the flowmeter.                                                                                           |
| 04 | Flow meter<br>function<br>failed | An unrecoverable failure happened when the flowmeter is trying to respond.                                                                                             |
| 05 | Reponses                         | The flowmeter is taking too long to process the command. This error code prevents the host from processing an overtime command.                                        |
| 06 | Flowmeter is<br>busy             | To alert the host that the flowmeter is processing a command<br>which will take a long time and that the host should resend the<br>command when the flowmeter is free. |

#### 6.7 Examples of communication

The flowmeter's Modbus address is 01, baud rate=4800 (C08=01, C09=05, C38=02).

Example 1: Read flow rate F,F=916.49 (4 bytes float)

Host command: 01 03 00 00 00 02 C4 0B

Flowmeter response: 01 03 04 44 65 1F CE 77 78

Example 2: Read total flow (current totalizer value)

Host command: 01 03 00 24 00 02 84 00

Flowmeter response: 01 03 04 44 9D 1E 3F 36 9D

**Example 3:** Read all of the values displayed on the flowmeter, including flow rate, frequency, pressure, temperature, density, total flow ..... all together 13 value s(52 bytes)

Host command: 01 03 00 00 00 1A c4 01 Flowmeter response: 01 03 34 44 65 1F CE (flow rate=916.49) 42 48 00 00 (frequency=50) 00 00 00 00 (reserved=0) 00 00 00 00 (pressure=0) 00 00 00 00 (temperature=0) 3F 80 00 00 (density=1.00)

- 00 00 00 00 (reserved=0)
- 00 00 00 00 (reserved)
- 00 00 00 00 (reserved)
- 00 00 00 00 (reserved)
- 00 00 04 E8 (reserved=1256)
- 00 00 00 00 (reserved=0)
- **44 9D 1E 3F** (total flow in float=1256.94)
- 5A (CRCL)
- 91 (CRCH)

# 7 HART communication protocol

## 7.1 HART commands

#### 7.1.1 Command 0: Read transmitter unique identifier

#### **Command format**

Return to the expansion device type code, version number and identification number

Request: None

Response:

| Byte 0:    | 254                                    |
|------------|----------------------------------------|
| Byte 1:    | Manufacturer's ID                      |
| Byte 2:    | Manufacturer's device type             |
| Byte 3:    | Number of request preambles            |
| Byte 4:    | Revision level of universal command    |
| Byte 5:    | Revision level of transmitter document |
| Byte 6:    | Software revision level                |
| Byte 7:    | Hardware revision level                |
| Byte 8:    | Flags, none defined at this time       |
| Byte 9-11: | Device Identification Number           |

#### Test command

Send 0 command: FF FF FF FF FF 62 80 00 00 82; to request information from the instrument

Receive 0 command: FF FF FF FF FF 06 80 00 0E 00 00 FE 1A 1A 05 05 00 00 00 AD 18 8C 4F

#### 7.1.2 Command 1: Read primary variable value (PV)

#### Command format:

Return to primary variable value in float.

Request: None

Response:

Byte 0: Primary variable unit code

Byte 1-4: Primary variable

Remark: The unit code is 75: kg/hour, 19:m3/hour.

Set primary command to flow rate.

#### Test command:

Send command 1: FF FF FF FF FF 82 9A 1A AD 18 8C 01 00 3A ;to read the IEEE754 float value of the primary variable.

Receive command 1:FF FF FF FF FF 86 9A 1A AD 18 8C 01 07 00 00 13 00 00 00 02A

#### 7.1.3 Command 2: Read primary variable's current and percentage value

#### Command format:

Read the current and percent of the primary variable, the current of primary variable always matches the AO analog current output of the instrument. Percent is not restricted to within  $0\sim100\%$ , if it is beyond the limit of primary variable, it will find the limit of the transmitter.

Request: None

Reponses:

Byte 0-3: Analog output current mA, IEEE754

Byte 4-7: Percent of range, IEEE 754.

#### Test command:

Send command 2:FF FF FF FF FF FF 82 9A 1A AD 18 8C 02 00 39 ; to read the current and primary variable percent of range.

Receive command 2:FF FF FF FF FF 86 9A 1A AD 18 8C 02 0A 00 00 40 80 00 00 00 00 00 00 F7

#### 7.1.4 Command 3: Read primary variable current and dynamic variables

#### Command format:

Read the current of primary variable and 4 preset dynamic variables at maximum. The current of the primary variable always matches the AO analog output current of the instrument. Every type of device has a definition of a relative dynamic variable, for example the secondary variable is the temperature sensor.

Request: None

Response:

- Byte 0-3: Analog output current mA, IEEE 754
- Byte 4: Primary variable unit code
- Byte 5-8: Primary variable, IEEE 754
- Byte 9: Secondary variable unit code
- Byte 10-13: Secondary variable, IEEE 754
- Byte 14: Tertiary variable unit code

Byte 15-18: Tertiary variable, IEEE 754

Byte 19: Quaternary variable unit code

Byte 20-23: Quaternary variable, IEEE 754

Remark: Primary variable is flow rate. The unit code is 75:kg/hour, 19:m3/hour;

Secondary variable is total flow. The unit code is 61:kg, 43:m3;

Tertiary variable is frequency. The unit is Hz;

Quaternary variable is temperature. The unit is 32: °C;

#### Test command:

Send command 3:FF FF FF FF FF 82 9A 1A AD 18 8C 03 00 38; to read dynamic variables

Receive command 3:FF FF FF FF FF 86 9A 1A AD 18 8C 03 1A 00 00 40 80 00 00 13 00 00 00 2B 48 33 5A 4B 26 00 00 00 00 20 00 00 00 82

#### 7.1.5 Command 6: Write polling address

#### Command format:

This is a data link management command. The command writes a polling address to the device. This address is used to control the AO of primary variable and providing device ID.

Only when the polling address of the instrument is 0 will the AO output of primary variable be available. If the address is 1~15, AO will be not activated and will not respond, AO will be minimum value; transmission status will be the 3<sup>rd</sup> status-----primary variable AO fixed; max and min alarm not implemented. If polling address is written back to 0, AO will be activated again and will respond.

Request:

Byte 0: Device polling address

Response:

Byte 0: Device polling address

#### Test command:

Send command 6:FF FF FF FF FF FF 82 9A 1A AD 18 8C 06 01 00 3C ; to write POLLING ADDRESS

Receive command 6:FF FF FF FF FF 86 9A 1A AD 18 8C 06 03 00 00 00 3A

#### 7.1.6 Command 11: Read unique identifier associated with tag

#### **Command format:**

This is a data link management command. This command will return the device type, revision level and device identification number of the device which matches to the tag. Process the command upon receipt of the expansion address or broadcast address. The expansion

addresses in command and response are the same.

Request:

Byte 0-5: Tag, Packed ASCI

Response:

| Byte 0:    | Device type code for expansion         |
|------------|----------------------------------------|
| Byte 1:    | Manufacturer Identification code       |
| Byte 2:    | Manufacturer device type               |
| Byte 3:    | Number of request preambles            |
| Byte 4:    | Revision level of universal command    |
| Byte 5:    | Revision level of transmitter document |
| Byte 6:    | Software revision level                |
| Byte 7:    | Hardware revision level                |
| Byte 8:    | Flags, none defined at this time.      |
| Byte 9-11: | Device identification number           |

#### Test command:

Send command 11: FF FF FF FF FF FF 82 9A 1A AD 18 8C 0B 00 30 ; Read relevant info of the device such as unique identifier associated with tag

Receive command 11: FF FF FF FF FF 86 9A 1A AD 18 8C 0B 0E 00 00 FE 1A 1A 05 05 00 00 00 00 AD 18 8C FD

#### 7.1.7 Command 12: Read message

#### **Command format:**

To read message

Request: None

Response:

Byte 0-23: Message

#### Test command:

Send command 12:FF FF FF FF FF FF 82 9A 1A AD 18 8C 0C 00 37 ; read message

Receive command 12:FF FF FF FF FF 86 9A 1A AD 18 8C 0C 1A 00 00 59 00 74 D6 05 8F 49 41 58 80 42 47 25 40 4C 81 04 8F 0C 54 D3 3D 28 20 10

#### 7.1.8 Command 13: Read tag, descriptor, date

Command format:

Read device tag, description and date.

Request: None

Response:

Byte 0-5: Tag,ASCII

Byte 6-17: Descriptor, ASCII

Byte 18-20: Date: day,month,year

#### Test command:

Send command 13:FF FF FF FF FF 82 9A 1A AD 18 8C 0D 00 36 ;read device tag, descriptor and date

Receive command 13:FF FF FF FF FF 86 9A 1A AD 18 8C 0D 17 00 00 50 11 E0 82 08 20 58 F4 94 15 88 06 30 F5 CD 15 41 52 0F 01 6F E2

# 7.1.9 Command 14: Read primary variable sensor information: device serial number and limits

#### Command format:

Read device information

Request: None

Response:

Byte 0-2: Sensor serial number MSB, 24-BIT unsigned integer

Byte 3: Flow rate unit

- Byte 4-7: Upper sensor limit of flow rate
- Byte 8-11: Lower sensor limit of flow rate

Byte 12-15: Minimum span of flow rate

#### Test command:

Send command 14: FF FF FF FF FF 82 9A 1A AD 18 8C 0E 00 35; to read primary sensor serial number and limits.

Receive command 14: FF FF FF FF FF 86 9A 1A AD 18 8C 0E 12 00 00 00 00 00 13 43 96 00 00 00 00 00 38 D1 B7 17 AC

#### 7.1.10 Command 15: Read primary variable output information

#### **Command format:**

Read Primary variable alarm select code, primary variable transfer code, primary variable range values units code, primary variable upper and lower range value, primary variable damping value, write protect code and private label distributor code VIII

Request: None

Response:

| Byte0:     | Alarm select code                                         |
|------------|-----------------------------------------------------------|
| Byte1:     | Primary variable transfer function code                   |
| Byte2:     | Primary variable range values unit code                   |
| Byte3-6:   | Primary variable upper range value, IEEE754               |
| Byte7-10:  | Primary variable lower range value, IEEE754               |
| Byte11-14: | Primary variable damping value, IEEE754, units of seconds |
| Byte15:    | Write protect code                                        |
| Byte16:    | Private Label Distributor Code                            |

#### Test command:

Send command 15:FF FF FF FF FF FF 82 9A 1A AD 18 8C 0F 00 34; Read primary variable output information

Receive command 15:FF FF FF FF FF 86 9A 1A AD 18 8C 0F 13 00 00 00 00 13 43 96 00 00 00 00 00 42 20 00 00 FB 12 6E

#### 7.1.11 Command 16: Read final assembly number

#### **Command format:**

Read final assembly number.

Request: None

Response:

Byte 0-2: Final assembly number

#### Test command:

Send command 16:FF FF FF FF FF FF 82 9A 1A AD 18 8C 10 00 2B; Read final assembly number

Receive command 16: FF FF FF FF FF 86 9A 1A AD 18 8C 10 05 00 00 A8 36 81 35

#### 7.1.12 Command 17: Write message

#### **Command format:**

Write message

Request:

Byte 0-23: Message

## ALVT

Response:

Byte 0-23: Message

#### Test command:

Send command 17:FF FF FF FF FF 82 9A 1A AD 18 8C 11 18 00 01 02 03 04 05 06 07 08 09 0A 0B 0C 0D 0E 0F 10 11 12 13 14 15 16 17 32 ;message

Receive command 17:FF FF FF FF FF 86 9A 1A AD 18 8C 11 1A 00 00 00 01 02 03 04 05 06 07 08 09 0A 0B 0C 0D 0E 0F 10 11 12 13 14 15 16 17 34

#### 7.1.13 Command 18: Write tag, descriptor, date

#### **Command format:**

Write tag, descriptor, date.

Request:

| Byte 0-5:                          | Tag,ASCII        |  |  |  |
|------------------------------------|------------------|--|--|--|
| Byte 6-17:                         | Descriptor,ASCII |  |  |  |
| Byte 18-20: Date: day, month, year |                  |  |  |  |

#### Response:

| Byte 0-5:  | Tag,ASCII         |
|------------|-------------------|
| Byte 6-17: | Descriptor, ASCII |
|            |                   |

Byte 18-20: Date: day, month, year

## Test command:

#### 7.1.14 Command 19: Write final assembly number

#### **Command format:**

Write final assembly number

Request:

Byte 0-2: Final assembly number

Response:

Byte 0-2: Final assembly number

Test command:

Send command 19: FF FF FF FF FF 82 9A 1A AD 18 8C 13 03 01 02 03 2B ;

Receive command 19: FF FF FF FF FF 86 9A 1A AD 18 8C 13 05 00 00 01 02 03 29

#### 7.1.15 Command 34: Write primary variable damping value

#### **Command format:**

Write primary variable damping value. If value is not acceptable, it will respond with alarm.

Request:

Byte 0-3: Damping value, IEEE754

Response:

Byte 0-3: Actual damping value, IEEE754

#### Test command:

Send command 34: FF FF FF FF FF FF 82 9A 1A AD 18 8C 22 04 40 00 00 00 5D; Write primary variable damping value

Receive command 34: FF FF FF FF FF 86 9A 1A AD 18 8C 22 06 00 00 40 00 00 05 B

#### 7.1.16 Command 35: Write primary variable range values

#### Command format:

The upper and lower limits of the primary variable are independent. The primary variable range unit value that this command received has no effect on the primary variable unit value. The primary value range value will be returned in the unit received.

Most device allows that the measurement range upper limit lower than lower limit to support the device to reverse output.

Request:

| Byte 0:   | Primary variable upper and lower range value unit code |
|-----------|--------------------------------------------------------|
| Byte 1-4: | Primary variable upper range limit, IEEE 754           |
| Byte 5-8: | Primary variable lower range limit, IEEE 754           |

Response:

| Byte 0:   | Primary variable upper and lower range value unit code |
|-----------|--------------------------------------------------------|
| Byte 1-4: | Primary variable upper range limit, IEEE 754           |
| Byte 5-8: | Primary variable lower range limit, IEEE 754           |

#### Test command:

Send command 35: FF FF FF FF FF 82 9A 1A AD 18 8C 23 09 13 40 00 00 00 40 00 00 00 02; Write primary variable range values

Receive command 35: FF FF FF FF FF 86 9A 1A AD 18 8C 23 0B 00 00 13 00 00 00 00 00 00 00

00 00 04

#### 7.1.17 Command 36: Write primary variable upper limit value

#### **Command format:**

Write the primary variable upper limit to current primary variable value. The change of primary variable upper limit value has no effect on the primary variable lower limit.

Request:

NONE

Response:

NONE

#### Test command:

Send command 36: FF FF FF FF FF FF 82 9A 1A AD 18 8C 24 00 1F; Write the primary variable upper limit to current primary variable value.

Receive command 36: FF FF FF FF FF 86 9A 1A AD 18 8C 24 02 00 00 19

#### 7.1.18 Command 37: Write primary variable lower limit value

#### **Command format:**

Write the primary variable lower limit to current primary variable value. The change of primary variable lower limit value has no effect on the primary variable higher limit.

Request:

NONE

Response:

NONE

#### Test command:

Send command 37: FF FF FF FF FF 82 9A 1A AD 18 8C 25 00 1E; Write the primary variable lower limit to current primary variable value.

Receive command 37: FF FF FF FF FF 86 9A 1A AD 18 8C 25 02 00 00 18

#### 7.1.19 Command 40: Enter/Exit primary variable current mode

#### **Command format:**

Device is set to fixed primary variable current, when primary variable is 0, means to exit primary variable current mode.

Request:

Byte 0-3: Fixed primary variable current level IEEE 754, mA Response:

Byte 0-3: Actual fixed primary variable current level IEEE 754, mA

#### Test command:

Send command 40: FF FF FF FF FF 82 9A 1A AD 18 8C 28 04 40 80 00 00 D7

Receive command 40: FF FF FF FF FF 86 9A 1A AD 18 8C 28 06 00 00 40 80 00 00 D1

## 7.1.20 Command 45: Trim primary variable current DAC zero

#### Command format:

Trim the primary variable current AO zero, so the present current value is accurately set to its min value.

Before implementing this command, use command 40 to set current to accurate primary variable AO min value. If device is not under fixed primary variable current mode or current has not been set to accurate min value, return response code 9---not under correct current mode. Request:

Byte 0-3: Externally measured primary variable current level IEEE754, units of mA Response:

Byte 0-3: Actual measured primary variable current level IEE 754

#### Test command:

Send command 45: FF FF FF FF FF 82 9A 1A AD 18 8C 2 D 04 40 80 00 00 D2

Receive command 45: FF FF FF FF FF 86 9A 1A AD 18 8C 2D 06 09 00 40 80 00 0D DD : response code is 09, device is not under correct current mode.

#### 7.1.21 Command 46: Trim primary variable current DAC gain

#### Command format:

Trim primary variable AO gain, so the current value is accurate set to its max value.

Before implementing this command, use command 40 to set current to accurate primary variable AO max value. If device is not under fixed primary variable current mode or current has not been set to accurate max value, need to return response code 9---not under correct current mode.

Request:

## ALVT

Byte 0-3: Externally measured primary variable current level IEEE754, units of mA Response:

Byte 0-3: Actual measured primary variable current level IEE 754

#### Test command:

Send command 46: FF FF FF FF FF 82 9A 1A AD 18 8C 2 E 04 40 80 00 00 D1

Receive command 46: FF FF FF FF FF FF 86 9A 1A AD 18 8C 2E 06 09 00 40 80 00 00 DE : response code is 09, device is not under correct current mode.

#### 7.1.22 Command 140: Reset totalizer

#### **Command format:**

Reset totalizer

Request:

NONE

Response:

NONE

#### Test command:

Send command 140: FF FF FF FF FF 82 9A 1A AD 18 8C 8C 00 B7 Reset totalizer Receive command 140: FF FF FF FF FF 86 9A 1A AD 18 8C 8C 02 00 00 B1

# 8 Troubleshooting and repair

## 8.1 Troubleshooting and repair

| Symptom              | Cause                                                 | Trouble-shooting                | Remedy                    |  |
|----------------------|-------------------------------------------------------|---------------------------------|---------------------------|--|
|                      | Dever everly feilure                                  | Test the voltage on the power   | Re-wire or replace the    |  |
|                      | Power supply failure                                  | supply with a DMM               | power supply              |  |
|                      | Power supply not                                      | Test the voltage on the power   | Wire the power to the     |  |
| No diaplay           | connected                                             | supply with a DMM               | proper terminals          |  |
| No display           | Open circuit in power                                 | Perform continuity check of     | Replace the cable         |  |
|                      | supply cable                                          | the cable with a DMM            |                           |  |
|                      |                                                       | Perform a visual check/verify   | Re-wire                   |  |
|                      | Incorrect winnig                                      | correct wiring connections      |                           |  |
|                      | Flow rate is lower                                    | Increase the flow rate to       | Increase the flow rate or |  |
|                      | than the meter's lower                                | check                           | replace with a new        |  |
|                      | limit                                                 | Check                           | properly-sized meter      |  |
|                      | The value of small                                    | Check the small signal cut off  | Set the small signal cut  |  |
|                      | signal cut off function                               | setting                         | off to a lower value      |  |
|                      | is sett too high                                      | John Stanly                     |                           |  |
|                      | Energy threshold                                      | Check if the Energy threshold   | Set the Energy threshold  |  |
|                      | value is too high                                     | value is too high in spectrum   | value to a lower value    |  |
| Displayed flow       |                                                       | analysis test mode              | (Please refer to Note 1)  |  |
| rate is 0 while      | Transmitter function                                  | Substitute the transmitter with |                           |  |
| there is flow in the |                                                       | another transmitter of same     | Replace the transmitter   |  |
| pipe                 |                                                       | type to check                   |                           |  |
|                      |                                                       | Increase the flow rate to       |                           |  |
|                      |                                                       | check first, and then install   |                           |  |
|                      | Sensor is damaged                                     | the transmitter on another      | Replace the sensor        |  |
|                      |                                                       | flowmeter of same size &        |                           |  |
|                      |                                                       | type to check.                  |                           |  |
|                      | Pipeline blocked or<br>sensor plugged with<br>debris. | If all above possibilities have |                           |  |
|                      |                                                       | been eliminated, check the      | Re-install the flowmeter  |  |
|                      |                                                       | pipe line & meter for           |                           |  |
|                      |                                                       | blockage.                       |                           |  |
|                      |                                                       | Verify that the frequency       |                           |  |
|                      | Power frequency<br>interference                       | display on meter is stable at   | Re-wire the meter with    |  |
|                      |                                                       | the value that same as the      | shielded cable.           |  |
| The flowmeter is     |                                                       | power supply frequency          |                           |  |
| reading flow while   | I here is a high                                      | Check if there is high voltage  |                           |  |
| there is no flow in  | voltage instrument or                                 | instrument or high frequency    |                           |  |
| the pipe             | high frequency                                        | interference close to the       | Re-locate the flowmeter   |  |
|                      | the flournets                                         | flowmeter                       |                           |  |
|                      |                                                       |                                 |                           |  |
|                      | There is heavy                                        | Place hand on the pipeline to   | Make use of vibration     |  |

|                                                      | vibration on the pipe<br>line                                               | see if any vibration can be felt                                                         | dampening pipe mounts                                                                                                    |
|------------------------------------------------------|-----------------------------------------------------------------------------|------------------------------------------------------------------------------------------|----------------------------------------------------------------------------------------------------|
|                                                      | Valve not closed /<br>leaky valve                                           | Check pressure and check to see if valve is closed and sealed                            | Repair the valve                                                                                                    |
| The flow rate<br>reading shows<br>large fluctuations | The flange gasket and the pipe are not concentric                           | Check the position of the gasket                                                         | Re-install the gasket                                                                                                    |
|                                                      | The flowmeter body<br>and the pipe line are<br>not concentric               | Check the alignment of the flowbody to the pipe                                          | Re-install the meter                                                                                                    |
|                                                      | Insufficient straight<br>pipe run upstream or<br>downstream of the<br>meter | Check the straight pipe length<br>and the diameter of the<br>pipeline                    | Re-locate the flowmeter                                                                                                    |
|                                                      | There is heavy<br>vibration on the pipe<br>line                             | Place hand on the pipeline to see if any vibration can be felt                           | Make use of vibration<br>dampening pipe mounts                                                                                                    |
|                                                      | The pipeline is only partially filled with fluid                            | Check the fluid level and the location of the meter.                                     | Re-locate the flowmeter                                                                                                    |
|                                                      | Two phase flow                                                              | Check if there is 2-phase flow<br>based to the pressure and<br>temperature of the fluid. | If the fluid is liquid-solid<br>two phase flow, install a<br>filter upstream of the<br>meter. If the fluid is<br>liquid-gas two phase<br>flow, install a gas<br>eliminator upstream of<br>the meter. |
|                                                      | Transmitter failure                                                         | Replace the transmitter with<br>another transmitter of same<br>type to check             | Replace the transmitter                                                                                                    |
| There is large<br>difference                         | No density<br>compensation for<br>steam measurement                         | Check the density<br>compensation devices and<br>the setting                             | Correct settings in<br>parameter setting menu                                                                                                    |
| between the flow                                     | The expected flow                                                           | Use another flowmeter to confirm the actual flow rate                                    |                                                                                                    |
| expected process<br>flow rate                        | Incorrect menu<br>settings                                                  | Check the settings of meter K<br>factor, upper and lower limit<br>of flow rate           | Correct settings in<br>parameter setting menu                                                                                                    |

**Note 1**: Enter code setting mode and set C49=12. Press the the button to check the current energy level of the vortex flow signal and vibration signal. E1 is the energy of vortex flow signal; please set the energy threshold value lower than the displayed value. E.1 is the energy of vibration, please set the energy threshold value lower than the displayed value. Set above value in D017 (Energy threshold of vortex flow signal) and D018 (Energy threshold of

## 8.2 Diagnostic Codes

ALVT vortex flowmeter display can also indicate the self-diagnose code as below:

| Error code | Problem                                                                              | Remedy                                                     |  |
|------------|--------------------------------------------------------------------------------------|------------------------------------------------------------|--|
| Err-003    | Temperature sensor disconnected                                                      | Check Temperature sensor                                   |  |
| Err-004    | Pressure sensor disconnected                                                         | Check pressure sensor                                      |  |
| Err-005    | About to exceed/overflow total flow                                                  | This is a reminder message                                 |  |
| Err-006    | Display value over limit                                                             | The value is over the physical limit of the display        |  |
| Err-011    | Superheated steam temperature is over limit                                          | Reduce the steam temperature                               |  |
| Err-012    | Superheated steam pressure is over limit                                             | Reduce the steam pressure                                  |  |
| Err-013    | Button is stuck/ depressed for too long                                              | Check the button                                           |  |
| Err-014    | Reset code setting failed                                                            | Check EEPROM                                               |  |
| Err-015    | Reset digital setting failed                                                         | Check EEPROM                                               |  |
| Err-016    | Read total flow error                                                                | Check EEPROM                                               |  |
| Err-017    | Temperature calibration setting is wrong                                             | Check the of temperature calibration cert                  |  |
| Err-018    | Pressure calibration setting is wrong                                                | Check the pressure calibration cert                        |  |
| Err-020    | Flow rate limit setting is incorrect                                                 | Check the flow rate limit setting                          |  |
| Err-021    | Temperature limit setting is incorrect                                               | Check the temperature limit setting                        |  |
| Err-022    | Pressure limit setting is incorrect                                                  | Check the pressure limit setting                           |  |
| Err-023    | Communication connection error                                                       | Check the communication link                               |  |
| Err-024    | Setting is incorrect when using aga_nx_19<br>to calculate the compressibility factor | Check if the setting for compressibility factor is correct |  |
| Err-025    | Frequency output for total flow is over limit                                        | Reset the total flow frequency output factor               |  |
| Err-026    | 3V power source failure                                                              | Check the circuit board                                    |  |

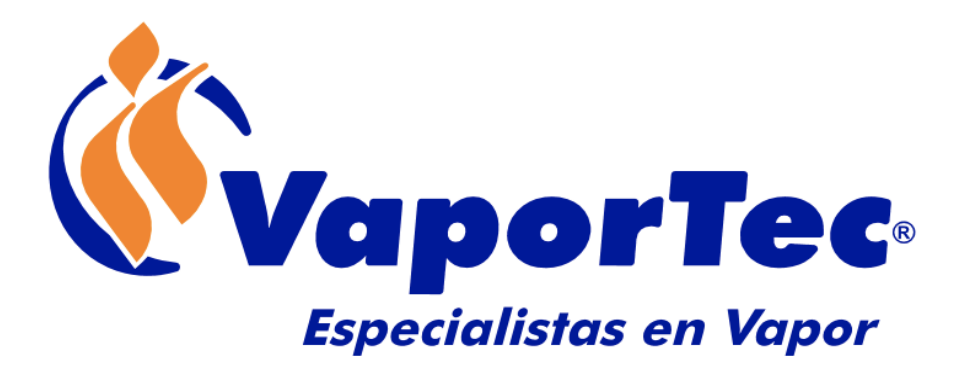

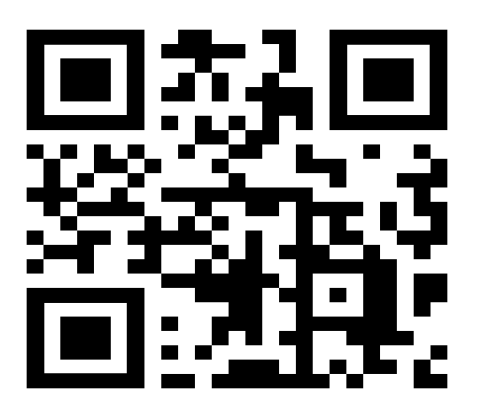